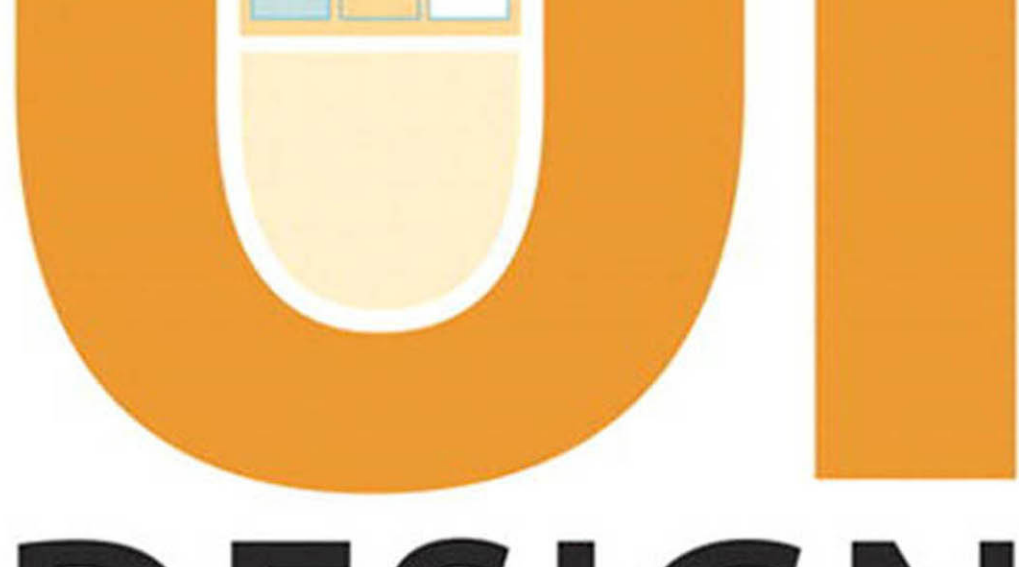

# DESIGN

# with Adobe Illustrator

Discover the ease and power of using Illustrator to design Web sites and apps

**Rick Moore** 

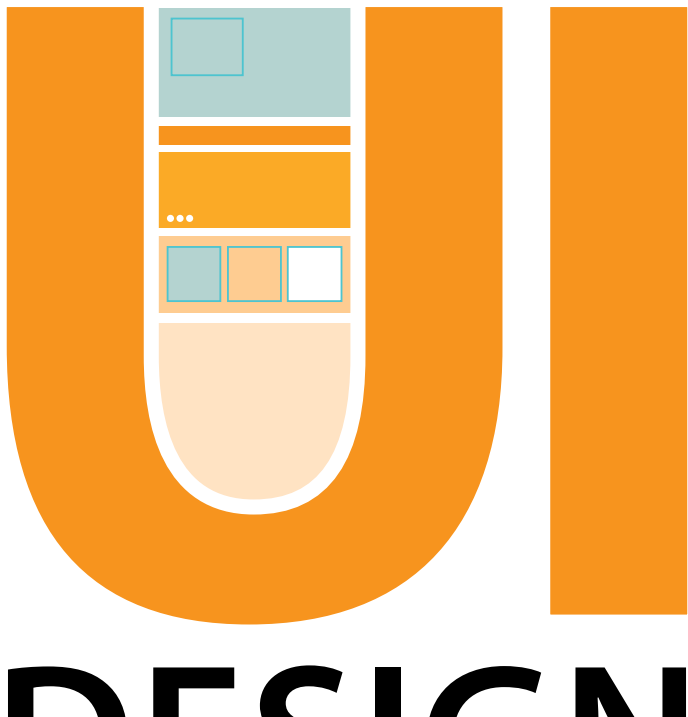

# **DESIGN** with Adobe Illustrator

**Rick Moore** 

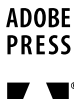

Adobe

### UI Design with Adobe® Illustrator® Rick Moore

Adobe Press books are published by:

### Peachpit

1249 Eighth Street Berkeley, CA 94710 510/524-2178 800/283-9444

Peachpit is a division of Pearson Education. For the latest on Adobe Press books, go to www.adobepress.com. To report errors, please send a note to errata@peachpit.com. Copyright © 2013 by Rick Moore

Adobe Press Editor: Victor Gavenda Project Editor: Nancy Peterson Development Editor: Stephen Nathans-Kelly Technical Editor: Tom Johnson Copyeditor: Darren Meiss Production Editor and Compositor: Danielle Foster Indexer: Joy Dean Lee Cover design: Aren Howell Straiger Interior design: Mimi Heft

### **Notice of Rights**

All rights reserved. No part of this book may be reproduced or transmitted in any form by any means, electronic, mechanical, photocopying, recording, or otherwise, without the prior written permission of the publisher. For information on getting permission for reprints and excerpts, contact permissions@peachpit.com.

### **Notice of Liability**

The information in this book is distributed on an "As Is" basis, without warranty. While every precaution has been taken in the preparation of the book, neither the author, Adobe Systems, Inc., nor the publisher shall have any liability to any person or entity with respect to any loss or damage caused or alleged to be caused directly or indirectly by the instructions contained in this book or by the computer software and hardware products described in it.

### Trademarks

Adobe, Illustrator, and Photoshop are registered trademarks of Adobe Systems, Inc.

Many of the designations used by manufacturers and sellers to distinguish their products are claimed as trademarks. Where those designations appear in this book, and Peachpit was aware of a trademark claim, the designations appear as requested by the owner of the trademark. All other product names and services identified throughout this book are used in editorial fashion only and for the benefit of such companies with no intention of infringement of the trademark. No such use, or the use of any trade name, is intended to convey endorsement or other affiliation with this book.

ISBN 13: 978-0-321-83385-3 ISBN 10: 0-321-83385-6

987654321

Printed and bound in the United States of America

For Shelley, Cali, and Carice; my favorite girls in the whole world.

# **Acknowledgments**

Writing a technical book is crazy hard, and this adventure would not have been possible without the help of so many people. First, thanks to my wife, Shelley, for her encouragement, support, understanding, and love as I undertook this wild endeavor. I could never have done this without you. Thanks to my daughters, Cali and Carice, for being patient while Dad was holed up in his office banging away at a keyboard for six months. Let's go play now!

Huge thanks go to Denise Jacobs for tons of helpful advice and for putting me in touch with the right people to make this a reality. I never could have gotten it started without your help. Thanks to Victor Gavenda who got the ball rolling. Thanks to my superstar editor, Nancy Peterson, and her team, Stephen Nathans-Kelly and Darren Meiss, for all the time and effort spent bringing my words to life and making me sound like I know what the heck I'm talking about. Thanks to my tech editor, Tom Johnson, for methodically checking and questioning my instructions so that they make sense to you, the reader. Finally, thanks to Mimi Heft, Danielle Foster, and all the other production people working behind the scenes to make this book look great.

Thanks to all of my coworkers, friends, and professionals who provided ideas, feedback, and support before, during, and after the process: Colt Pini, Nic Johnson, Kaleb Tracy, Juna Duncan, Albert Candari, Jared Lewandowski, Ty Hatch, Michelle Barber, Clifton Labrum, David Lindes, Cameron Moll, and Khoi Vinh.

Thanks to my mentors who helped me immensely as I started my journey into the world of user experience: Gilbert Lee, John Dilworth, Rob Thomas, Todd Ericksen, and the entire NorthTemple team. You guys rock. I miss the old days.

# Contents

|   | Introduction                                     | viii |
|---|--------------------------------------------------|------|
| 1 | UI Design with Adobe Illustrator:<br>An Overview | 1    |
|   | It's All About the Vector                        | . 2  |
|   | Typography + Color = Power                       | . 4  |
|   | Typography for UI Design                         | 4    |
|   | Powerful Tools for Color                         | 6    |
|   | Design for Consistency                           | . 7  |
|   | Layouts with Precision                           | .10  |
|   | Conclusion                                       | . 11 |
| 2 | Tools and Panels                                 | 13   |
|   | Choosing Your Tools                              | .14  |
|   | Selection Tools                                  | . 16 |
|   | Selection Tool (V)                               | . 16 |
|   | Direct Selection Tool (A)                        | . 17 |
|   | Group Selection Tool                             | . 18 |
|   | Magic Wand Tool (Y)                              | . 18 |
|   | Lasso Tool (Q)                                   | . 19 |
|   | Drawing                                          | 20   |
|   | Pen Tool (P)                                     | .20  |
|   | Lines and Shapes                                 | . 23 |
|   | Typography                                       | . 25 |
|   | Type Tool (T)                                    | . 25 |
|   | Transformation Tools                             | 26   |

| Reflect Tool (O)26                |
|-----------------------------------|
| Free Transform Tool (E)26         |
| Color 27                          |
| Gradient Tool (G)27               |
| Eyedropper Tool (I)               |
| Fill and Stroke29                 |
| Workspace Tools                   |
| Modes 31                          |
| Drawing Modes                     |
| Screen Modes                      |
| Panels                            |
| The Control Panel                 |
| Expanding and Collapsing Panels35 |
| Workspaces 38                     |
| Using a Custom Workspace          |
| Conclusion 41                     |
|                                   |
| The Illustrator Workspace43       |
| Go from Print to Pixels 44        |

| Go from Print to Pixels      |
|------------------------------|
| Choosing the Right Units44   |
| Optimizing the Color Space44 |
| Application Frame45          |
| Working with Artboards       |
| Opening a New Document49     |
| Creating Artboards51         |

3

| Organizing Artboards | . 57 |
|----------------------|------|
| Conclusion           | 63   |

| 4 UI Design Building Blocks              | 65 |
|------------------------------------------|----|
| Guides Objectified                       | 66 |
| Creating Guides                          | 67 |
| Making Guides from Objects               | 68 |
| Using Alignment Tools                    | 69 |
| Smart Guides                             | 71 |
| Alignment Guides                         | 72 |
| Anchor/Path Labels                       | 72 |
| Object Highlighting                      | 72 |
| Measurement Labels                       | 73 |
| Transform Tools                          | 73 |
| Construction Guides                      | 73 |
| Grids Made Easy                          | 74 |
| Creating a Grid                          | 75 |
| Making the Gridlines Fit                 | 78 |
| Applying the Grid to Multiple Artboards. | 79 |
| Achieving Pixel Precision                | 80 |
| Pixel Preview Mode                       | 81 |
| Aligning Objects to the Pixel Grid       | 82 |
| Coordinates and Reference Points         | 85 |
| Beginning the Layout                     | 88 |
| Typography for the UI                    | 93 |
| Looking Good on the Screen               | 93 |
| Typesetting Basics                       | 96 |

| Adding the Final Headline | 99    |
|---------------------------|-------|
| Conclusion                | . 103 |

| 5 | Getting | Stylish | with | Graphics | 105 |
|---|---------|---------|------|----------|-----|
|---|---------|---------|------|----------|-----|

| Adding Style to Appearances            |
|----------------------------------------|
| Using the Appearance Panel106          |
| Stacking Appearance Attributes109      |
| Creating and Editing Graphic Styles117 |
| Using Symbols119                       |
| Creating a Symbol120                   |
| Working with Symbols121                |
| Going Off the Pixel Grid127            |
| Creating an Application Logo127        |
| Enhancing the Hierarchy129             |
| Using Layers for Organization130       |
| The Layers Panel130                    |
| Display Options133                     |
| Creating Layers134                     |
| Moving Objects Between Layers135       |
| Tightening Up the Layout138            |
| Conclusion139                          |

# 6 Finishing Touches 141

| Taking Appearances to the            |
|--------------------------------------|
| Next Level142                        |
| Illustrator and Photoshop Effects142 |
| Adding Old-School Style to the       |
| Page Header149                       |

| Additive Styles158               |
|----------------------------------|
| Additional Type Techniques162    |
| Getting Text into Illustrator162 |
| Area Type Options                |
| Simulating Floats166             |
| Using Find and Replace169        |
| Working with Images171           |
| Preparing Images for Import172   |
| Importing Images173              |
| Conclusion177                    |
|                                  |

| 7 Worki         | ng Smarter           | 179 |
|-----------------|----------------------|-----|
| UI Des          | ign Planning         | 180 |
| Creatin         | g a Site Map         |     |
| Creatin         | g Wireframes         |     |
| Comm<br>Intenti | iunicate Your Design |     |

| Index 226                                       |
|-------------------------------------------------|
| Conclusion225                                   |
| Save for Web222                                 |
| Saving PDFs221                                  |
| Exporting to Other Formats                      |
| Presentation Mode217                            |
| Getting Your Work Out of<br>Illustrator217      |
| Templates212                                    |
| Portable Colors, Symbols, and Styles211         |
| Create Color Schemes207                         |
| Style Libraries                                 |
| Adding Notes199                                 |
| Visualizing Interactions with<br>Storyboards190 |

# Introduction

# UI Design with Adobe Illustrator

I realize right off the bat that I am going to date myself here. I began my career as a graphic designer when the web was still in its infancy. I learned paste-up techniques and created marker comps before I ever knew that same stuff could be done faster on a computer. Once I got out of school, it became apparent very quickly that those skills, while useful, were pretty much obsolete. To get with the times, I bought myself the only computer I could afford at the time, a shiny new Wintel PC, added a copy of CorelDraw, and started down the path of digital graphic design. Little did I know that many years later my print skills would rarely be put into use. Right around that same time, I got an Earthlink account and started a web page on Geocities as a playground for learning HTML, which at the time was nothing more than a curiosity.

# A Web Start

I bought my first Mac in 1998, then designed and built my first client website that same year (I.A). I used Photoshop to mock up the pages and slice up the graphics for a (gasp) table-based layout. Dreamweaver was utilized to write the markup. I remember the joy I experienced watching that first site come to life, as crude and unrefined as it was compared to what is possible today. In the many years since that first site, I have tried to hone my workflow to be the most efficient it could be, but have always struggled in finding a way that felt as fast as it was creative.

In recent years, my career has shifted into the field of interaction design and user interface design. All the skills I learned as a graphic and web designer were taken to a whole new level while creating UIs for web applications and mobile devices. Like many in my profession, I used Photoshop daily to complete my design tasks. I loved the program for its ability to create pixel-perfect mockups. The thing

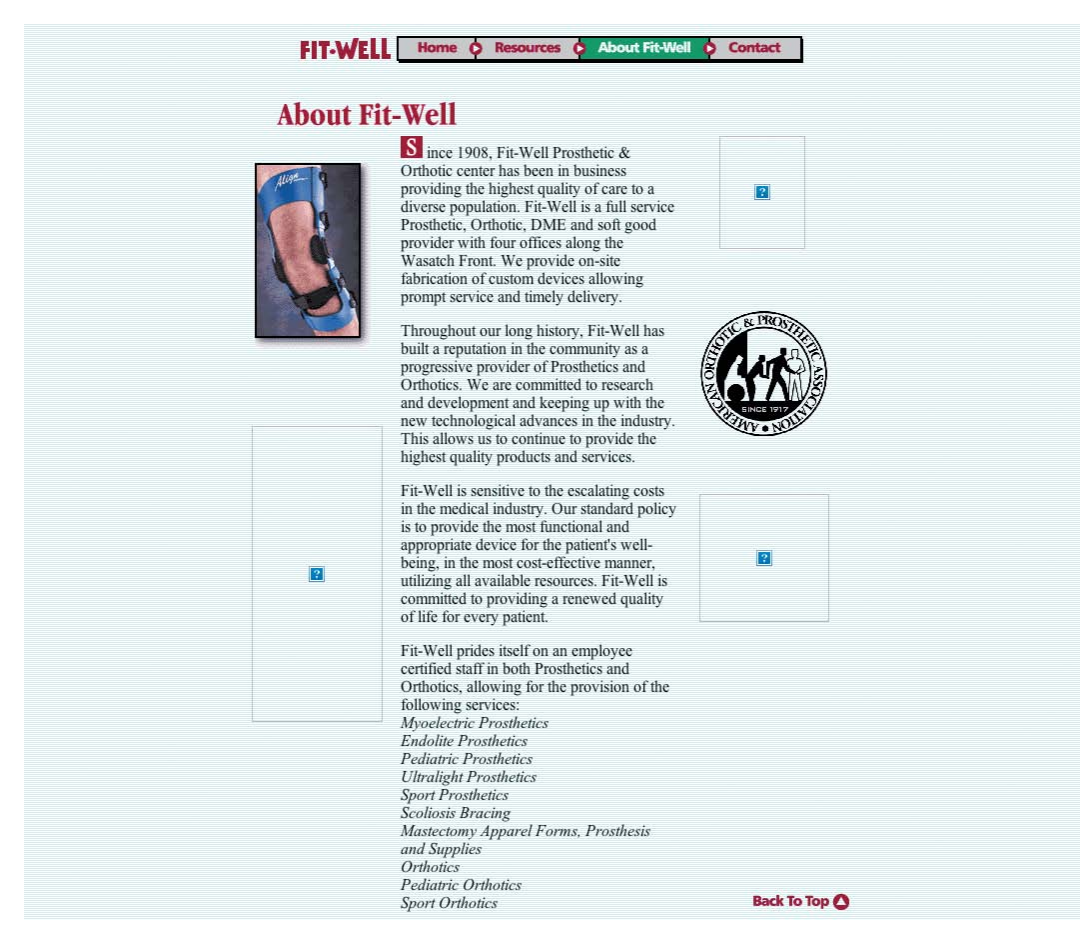

**I.A** My very first client website courtesy of the Wayback Machine (www.archive.org/web/web.php). There used to be images there...really.

I liked least about it was its lack of flexibility in performing said task. I did have another tool in my design quiver that I used often, but mostly as a supplement to Photoshop. That application was Adobe Illustrator, which I loved for its speed and its vector-drawing chops. I tried through several versions to use it for mocking up web pages and application Uls, only to end up getting no further than wireframes and ultimately reverting back to Photoshop to finish the job. Then something marvelous happened. In early 2010, Adobe released Illustrator CS5 with some pretty spiffy pixel-related features. Despite the problems I'd had previously and after some hesitation in upgrading, I decided to give it a go. And wouldn't you know it, the stars aligned and I was able to move my workflow to this tool without looking back. With the latest version, CS6, I have been able to become even faster and more efficient without ever hampering my creativity.

# Who Needs This Book?

You might be a seasoned veteran and a Photoshop ninja, a budding designer fresh out of school, or someone with a good eye that needs help realizing their artistic vision. Whatever your background, this book aims to show you how to produce high-fidelity mockups in an extremely fast and efficient way. Although it covers some drawing techniques and tips for UI element creation, this is not a book that goes into great depth on how to create illustrative design. It's more focused on how to fit the pieces of your design together into a cohesive structure in order to craft the experience. Readers of any experience level will be able to find useful information.

**NOTE** Notes are used throughout the book to alert you to important things to look for as you use an Illustrator tool or feature.

**TIP** Tips provide you with additional information or techniques.

Today's websites and applications are so much different than they were when I started in the industry. For the web, HTML5 and CSS3 reduce the need for tons of graphics, and responsive design allows for those sites to adapt to the context of the device being used for browsing. I am firmly in the camp that in order to be a great designer, you need to know how to code what you design. It's important to understand how to design for the screen—no matter the size—and understanding the code helps you do just that. It's nothing like designing for the printed page. That being said, I don't follow the crowd that believes design should happen solely in a browser. For me, it happens more quickly on paper first and then in Illustrator. The techniques I cover in this book have made me faster at trying different ideas for a design before I mark them up or send them to development.

# Sidebars

Look in the sidebars to find information that more thoroughly explains a tool or feature, as well as the explanation of more advanced concepts.

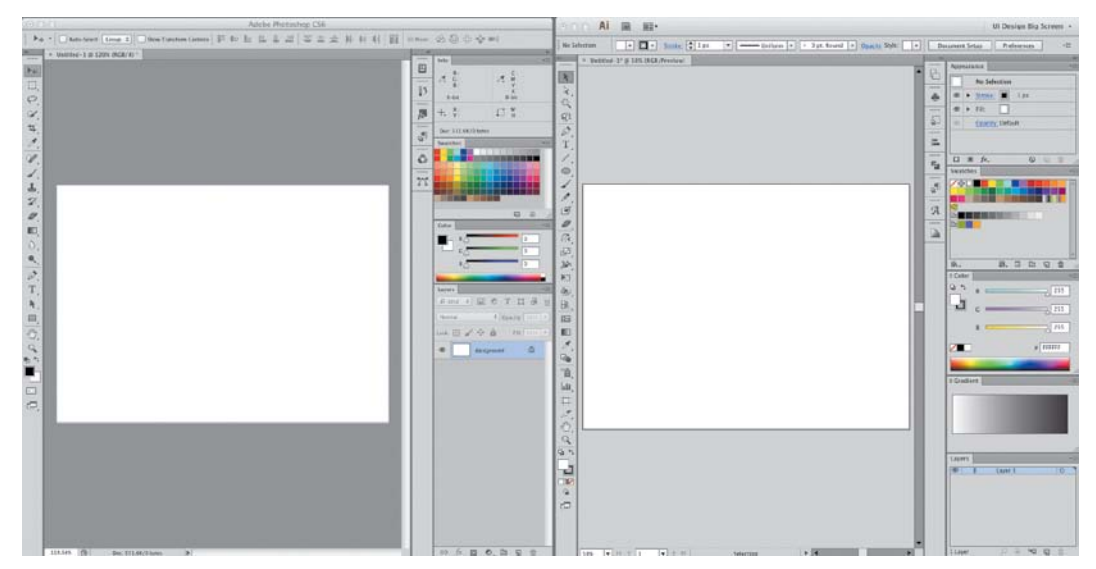

I.B Photoshop and Illustrator look and feel very similar. That helps a lot when it comes to learning a new tool.

# An Air of Familiarity

If you have experience with Photoshop or InDesign, many of the concepts in Illustrator will seem very familiar. That's by design. Most of the apps in the Adobe Creative Suite share user interface conventions so they'll play well with each other (**I.B**), which makes the Illustrator learning curve much shorter. If you have never used any Adobe apps, all is not lost. You'll find the learning curve, while somewhat steep, fun to tackle and relatively easy to master. Like anything else, it's all about practice and patience. Once you get used to Illustrator, you'll have a hard time wondering why you never used it for web or app design before. By the way, I am a keyboard-shortcut junkie. As they say, you learn by repetition, so I will repeat keyboard shortcuts throughout the book so that they will be easy to learn and remember. I really dislike choosing commands from menus. If you get nothing else from this book than a head full of keystrokes, you will have gotten your money's worth. That being said, I'll be sure to provide a couple different ways to do something and let you decide which works best for you. (Hopefully it's the shortcut route. Hint hint.)

# Let's Get Started!

As a designer, I've used Illustrator for creating illustrations and designing logos for the majority of my career. Coming from using other applications for web design, though, is where I had to "unlearn" many of the habits I developed during those years. If you have never used Illustrator before, you may have an easier time getting settled in. As you open the program for the first time, you may be a little uneasy. The interface is fairly utilitarian and can be daunting at first. You may be looking at the tools, panels, and a big blank screen thinking, "Where do I even start?"

All of this power helps create a flexible workflow that works for you, rather than forces you to conform to the app. Illustrator is fairly customizable, so you can arrange panels, tools, and menus to suit your style and flow. Because of its object-based nature, it's easy to change your mind or experiment without fear.

I learn by doing, so this book teaches you how to use the tools in the creation of one screen of a UI mockup. Be sure to save your work as you go through the process. However, if you forget, you can download each stage of the mockup, as well as other helpful examples, by going to www.peachpit. com/UIwithAI. So, sit back, grab something refreshing to sip, and let creativity flow as you discover how to use Illustrator to realize your creative vision. This page intentionally left blank

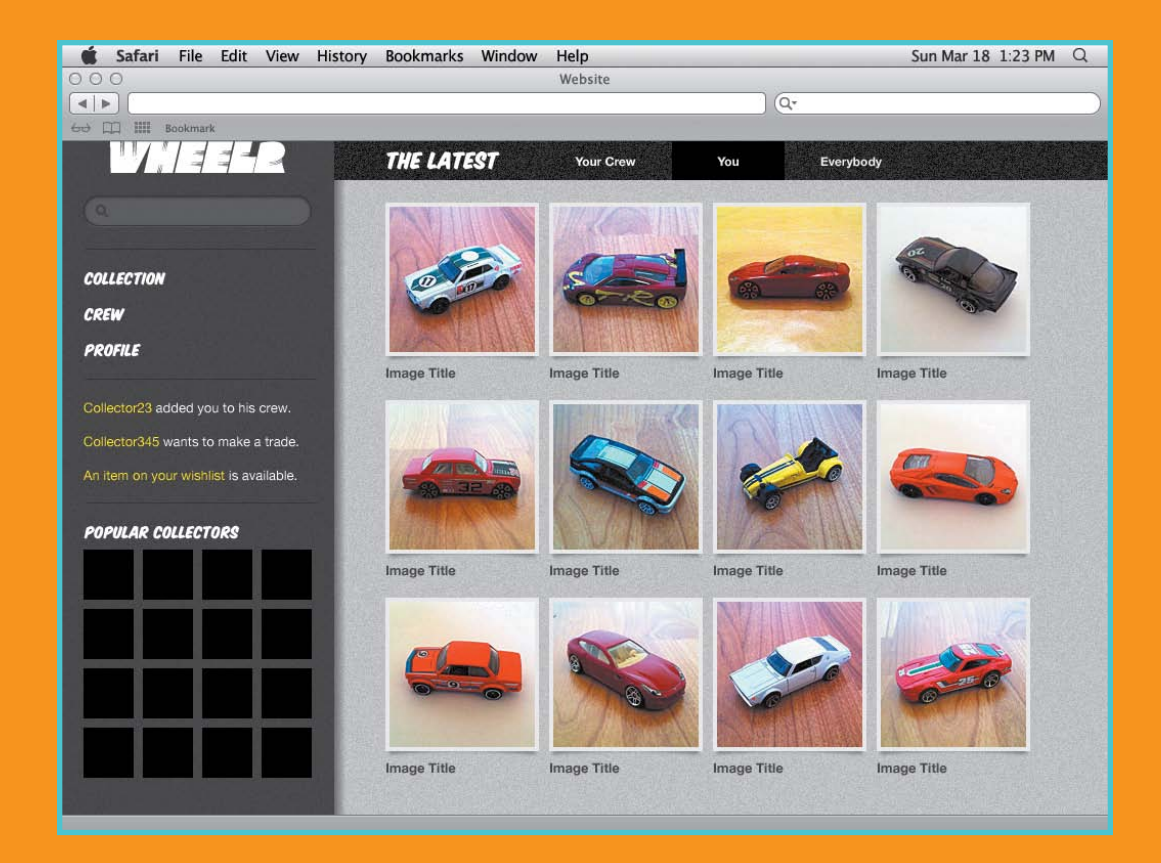

# 4

# UI DESIGN BUILDING BLOCKS

# **Chapter Overview**

Up to this point, we've spent some time getting to know Illustrator's user interface. Now it's time to begin putting those tools into action and start creating a UI yourself. This chapter takes a look at the basic features that Illustrator provides for the building blocks of UI design:

- Using guides and alignment tools
- Creating page grids
- Achieving pixel precision
- Beginning a layout
- Setting type

You'll learn these features in the context of creating a screen for a mock web application for die-cast car collectors. The mockup has several elements: a sidebar that contains the app name, a search field, app navigation, and some activity info. It also has a section navigation bar and a main content area. It has some simulated browser chrome to finish it off. I'll show you how to create this over the next few chapters.

# **Guides Objectified**

Every professional design application lets you set guides to help you align objects in your document. Alignment is one of the design principles that make any design just feel right. It brings cohesiveness into the layout. In Illustrator, there are two basic ways to use guides in your documents:

- Create an ad-hoc guide when you need to align several objects to a certain plane.
- Pull several guides out to create a layout grid.

By default, guides are "magnetic." Dragging an object will cause it to snap to a guide once it gets within a certain pixel distance (4.1). This ensures that your objects will line up exactly as you want them. Alternatively, dragging a guide to a selected object will snap the guide to that object.

Guides will be helpful in the mockup for aligning graphic elements. You'll explore Illustrator's guides by first creating a new document for the mockup:

- Choose File > New. In the dialog box, choose the Web profile.
- 2. Select 1024 x 768 as the artboard size and click OK to create the document.

This size represents the target display resolution you'll use for this mockup.

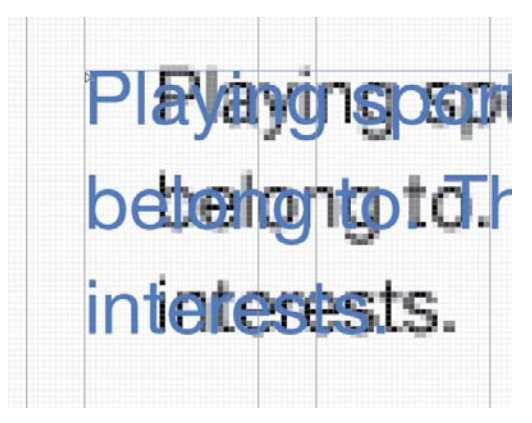

**4.1** The drag cursor changes to white when an object has snapped to a guide.

# **Creating Guides**

Now that you have a document open, it's time to create some guides. In order to create guides, you'll need to make sure your rulers are visible. If they aren't showing at the top and left side of the document window, choose View > Rulers > Show Rulers (%R/Ctrl+R).

- 1. Click and drag a guide from the ruler onto the artboard.
- 2. If you didn't get the guide in just the right spot, undo the guide placement by doing *one of the following:* 
  - Press **#**Z/Ctrl+Z to undo the guide placement and try again.
  - Move the guide into place by selecting it and dragging until you have it positioned correctly. If you are unable to move the guide, it may be locked. Choose View > Guides > Lock Guides (% ™; [semicolon]/Ctrl+Alt+; [semicolon]) to unlock the guides. Selecting this menu option toggles the lock state on or off.
- To remove a guide, simply select it and press Delete (make sure the guide is unlocked).
- If you no longer need any guides in your document, or need to start over, remove them all at once by choosing View > Guides > Clear Guides.

**NOTE** Guides are always visible by default; you can choose to show or hide guides as well. To do so, choose View > Guides > Hide Guides ( $\Re$ ;/Ctrl+;) to toggle guide visibility. If your guides are hidden, the menu changes to read Show Guides.

# Making Guides from Objects

Another awesome feature is the ability to make any vector object on the artboard into a guide. This is really helpful if you need to align objects at strange angles. This feature has a practical use:

- 1. Click and drag with the Line tool (\) and draw a line on the artboard.
- 2. Select the line and choose View > Guides > Make Guides (%5/Ctrl+5). You object is instantly turned into a guide, taking on all current attributes you have set for your guides (such as snapping behavior, visibility, lock state, and color). This is a great way to align objects already on your artboard to an angle without having to measure (4.2).

You can also convert any guide—whether you pulled it from a ruler or created it from an object—into an object:

- Make sure that guides are unlocked (% ™; [semicolon]/Ctrl+Alt+; [semicolon]). You won't be able to select them otherwise.
- Select the guide you want to convert and choose View Guides > Release Guides (% ∞ 5/Ctrl+Alt+5).

The guide is now an object, selected and ready for you to work with.

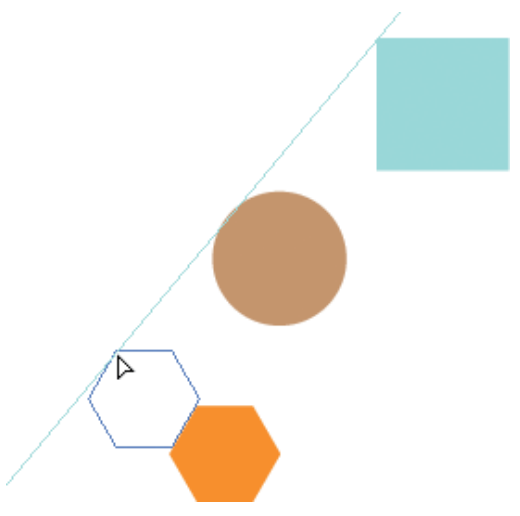

4.2 Snapping an object to a custom guide

# **Using Alignment Tools**

Besides allowing you to snap and align objects to guides, Illustrator also provides powerful alignment features accessible via the Align panel (Shift-F7). This panel (**4.3**) helps to align objects to an axis or position as well as distribute them across a distance. A few of the more commonly used alignment features can also be accessed in the Control panel when you have more than one object selected.

The buttons in the top row of the Align panel align objects by their edges and centers along the horizontal and vertical axes. The buttons provide a graphical representation of how Illustrator will align the selected objects.

The buttons in the bottom row of the panel distribute objects across a distance based on the axis or edge that the user has chosen. This is very different from aligning objects. Instead of lining them up along a single edge or center, Illustrator will equally space the objects from the edge or center you clicked.

You can make a couple of extra options (4.4) visible by choosing Show Options from the Align panel menu. The first of these options, Distribute Spacing, distributes objects across a distance by putting an equal amount of space (which can be user-specified) between them.

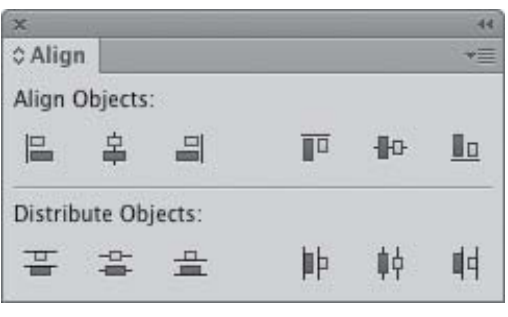

4.3 The Align panel

| Distribute Spacing: | Align To: |
|---------------------|-----------|
| = 0 px              |           |

4.4 Align Panel extra options

The second button houses the Align To options. These options allow you to choose how objects will align in the following ways:

- To the selection (the default behavior): The selection in this option represents the area in which all selected objects are contained. For example, if you have four rectangles and you want to align all of their left edges, clicking the align left button would move all but the leftmost rectangle.
- To the artboard: This option aligns objects to centers or edges of the artboard itself. This alignment method is best used when you want to center a single object or a selection of objects on the artboard.
- To a key object: This option allows you to select an object to which all other objects in the selection will align. This method is best used when the object you want to align to needs to stay in place.

To designate an object in your selection as the key object, perform the following steps:

- Select all objects (including the one that will be the key object) you want to align either by dragging a selection box around them or by Shift-clicking each object.
- **2.** Set the key object for the selection by clicking it.

The key object is always indicated by a bold selection outline (**4.5**).

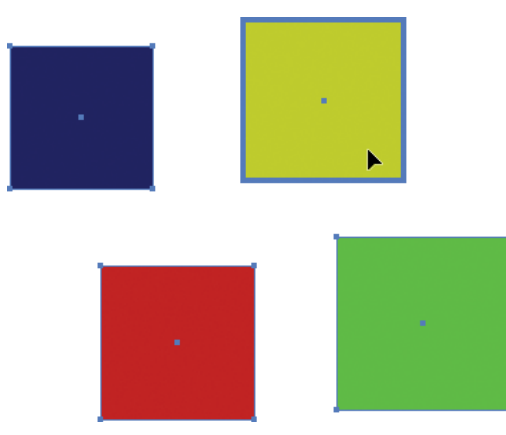

4.5 The key object is indicated by a bold selection outline.

# **Smart Guides**

|                                                                                                    | Preferences                                                                                                    |
|----------------------------------------------------------------------------------------------------|----------------------------------------------------------------------------------------------------|
| General<br>Selection & Anchor Display<br>Type<br>Units<br>Guides & Grid<br>Smart Guides<br>Slices<br>Dictionary & Hyphenation<br>Plug-ins & Scratch Disks<br>User Interface<br>File Handling & Clipboard<br>Appearance of Black | Smart Guides Display Options Color: Light Blue Alignment Guides Alignment Guides Alignment Guides Anchor/Path Labels Anchor/Path Labels Anchor/Pat |
|                                                                                                    | Cancel OK                                                                                                    |

4.6 Setting up smart guides in the Preferences dialog box

Illustrator has another type of guide called a Smart Guide. Instead of being just a static object to which you can align something, smart guides are dynamic and provide useful feedback as you draw. There are six different types of Smart Guides you can set up in the Preferences dialog box (**4.6**). You can enable as many of these guides as you'd like, or disable them altogether. You may find it a little intrusive to have these guides on all the time; you can toggle the guides on or off by choosing View > Smart Guides (#U/Ctrl+U).

What follows is a description of how each type of Smart Guide works. Play around with each of the settings to see which ones work best for your workflow.

# **Alignment Guides**

Alignment guides help you to align objects while drawing, moving, or editing. They help you align objects and anchor points to the centers and/or edges of nearby objects (4.7) without having to pull guides from the ruler.

# **Anchor/Path Labels**

Anchor/path labels appear as you hover over an object to let you know whether you have an anchor point, path, center point, or edge of an object under your cursor. This really aids in making selections once you have a more complex design (**4.8**).

# **Object Highlighting**

With the Object Highlighting Smart Guide enabled, objects are highlighted with a selection outline as you hover over them. Again, this Smart Guide is most useful when you have a lot of objects on the artboard, as it allows you a preview of what object will be selected when you click. It also allows you to see objects that have live effects applied, as seen in **4.9**.

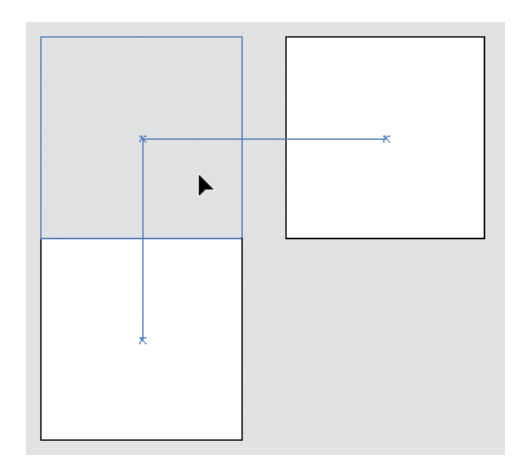

**4.7** Using alignment guides helps align objects as you move them around.

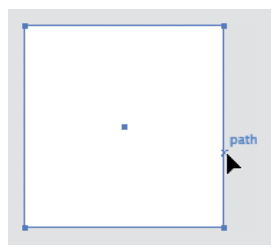

**4.8** Anchor/path labels let you know what's beneath your cursor.

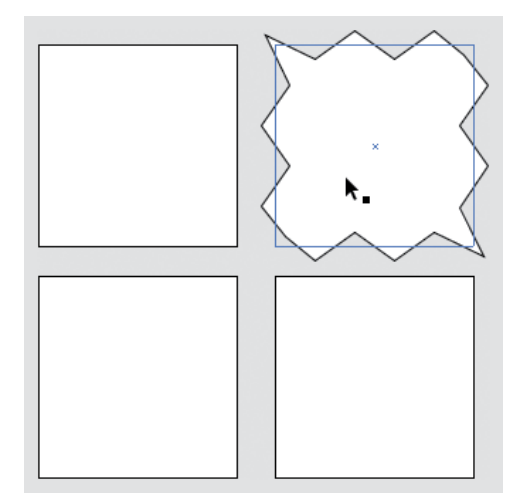

**4.9** Object highlighting shows which object will be selected when you click. It also shows the original shape of objects with effects applied to them.

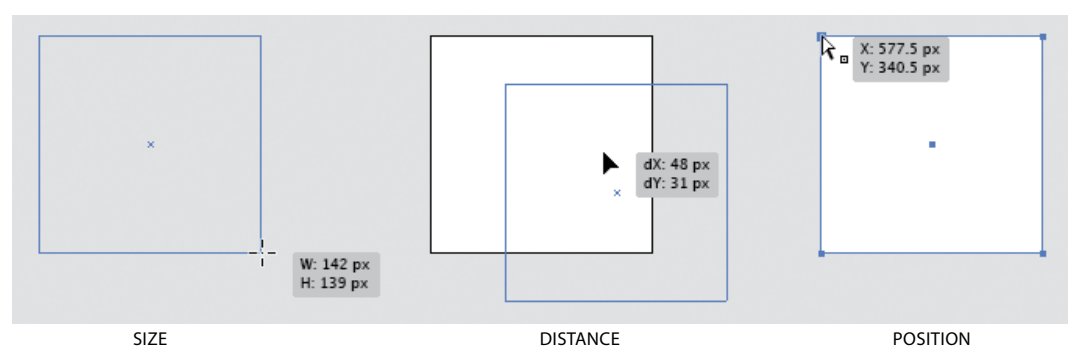

4.10 Measurement labels provide in-context information about the dimensions and position of objects.

# **Measurement Labels**

Measurement labels display the size, distance, and position of objects as you draw, move, or edit them (4.10). It helps you to be really precise with layout and placement in context.

# **Transform Tools**

Transform tools display guides when used with the Rotate, Scale, or Shear tools (4.11). These guides help to constrain these transformations to common angles when drawing, so you don't have to use the Shift key to do the same thing.

# **Construction Guides**

When drawing with the Pen tool, construction guides help to constrain line segments to specified angles (**4.12**). You can choose a preset angle group or specify your own custom angles (see 4.6).

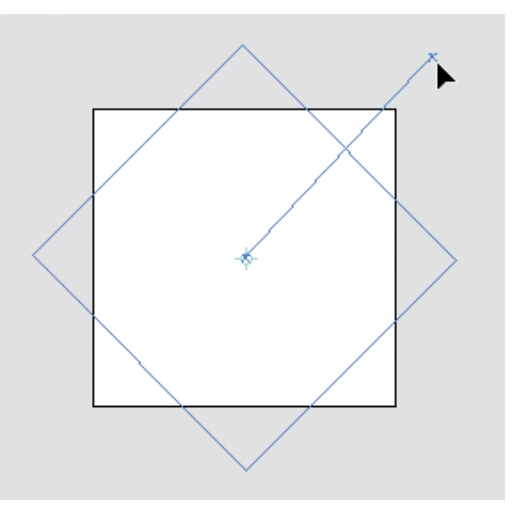

**4.11** In this example, the guides help you snap an object's rotation to 45-degree angles.

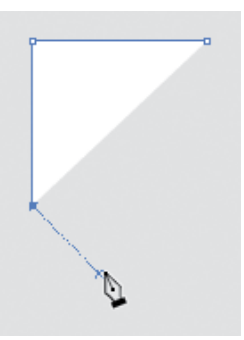

**4.12** Construction guides make drawing with the Pen tool a little easier.

# **Grids Made Easy**

Over the last several years much discussion has taken place about using traditional grids in web design. Articles and books by designers like Mark Boulton and Khoi Vinh have helped us learn and understand how to use grids effectively to create beautiful designs for the screen. Constraints in design can be a pain and a blessing at the same time. Creating a grid is an essential task that will enable a foundation on which to build a consistent design scheme.

How do we create grids today? I'm sure designers everywhere use a lot of different methods, including not using a grid at all. Typically, though, we painstakingly create a grid by dragging guides from rulers and trying to place them consistently on the page.

My old process for creating a grid was ridiculous. I used to draw a couple of rectangles, one for the column width and one for the gutter, and then copy and paste them end to end across the page. I'd use those as markers

# **Grid Resources**

Here are links to a two really good resources on designing grids for the web:

- "Simple Steps to Designing Grid Systems" by Mark Boulton: http://d.pr/OkyC
- Ordering Disorder: Grid Principles for Web Design (New Riders Press, 2010) by Khoi Vinh: http://d.pr/m6yZ

so that I would know where to snap my guides. Every new page I would create would need to use the grid; worse, I would often have multiple files or grid layers on sites that called for the use of more than one grid. If those grids ended up changing, frustration would ensue.

Fuss no more, as Illustrator can help make you more productive by not only letting you create a single grid easily, but also allowing you to maintain multiple grids in a single document.

# Creating a Grid

You'll start the mockup for Wheelr by creating a standard 950 pixel-wide grid with 24 columns and 10-pixel gutters. This grid will sit in the center of the 1024 x 768 document you created earlier, defining the "safe" area in a browser or tablet device. In the past, I would have done all kinds of math (which I'm no good at) to figure out how wide the columns and gutters needed to be so that the measurements were in whole numbers. Thankfully, there is a feature in Illustrator that will do these tricky calculations automatically.

 Start by choosing View > Guides > Clear Guides to remove all the guides. This will give you a clean slate from which to begin.

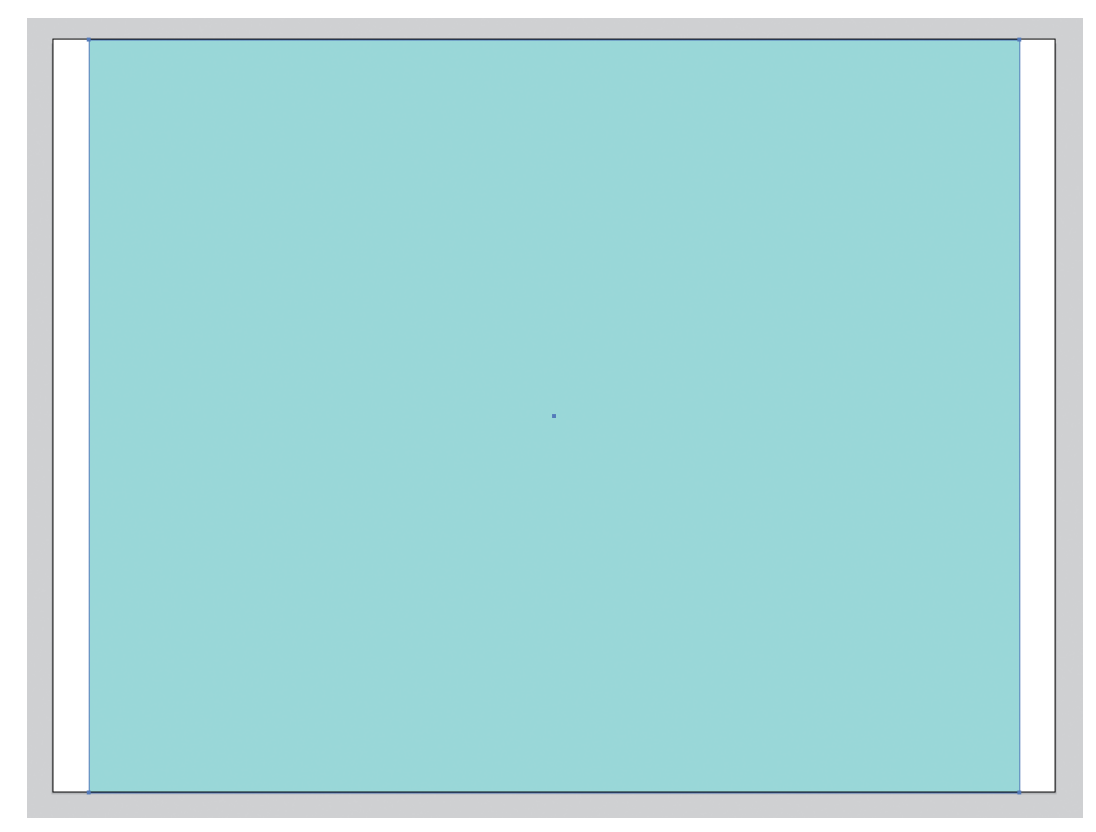

4.13 Center the rectangle on the artboard before you create the grid.

- 2. Draw a 950 (W) x 768 (H) rectangle, give it a color of your choosing, and align it to the center of the artboard (4.13) using the Align to Artboard feature.
- Choose Object > Path > Split Into Grid.
   The resulting dialog box allows you to choose settings for this particular grid.
- 4. Under the Columns section, enter 24 in the Number field and 10 px in the Gutter field (4.14).

| Rows             | Columns         |
|------------------|-----------------|
| Number:  1       | Number: 🛖 24    |
| Height: 🔹 768 px | Width: 🗘 30 px  |
| Gutter: 🔹 12 px  | Gutter: ≑ 10 px |
| Total: 🔹 768 px  | Total: 🗘 950 px |
| Add Guides       |                 |
|                  |                 |

4.14 Create a 24-column grid with 10 pixel-wide gutters.

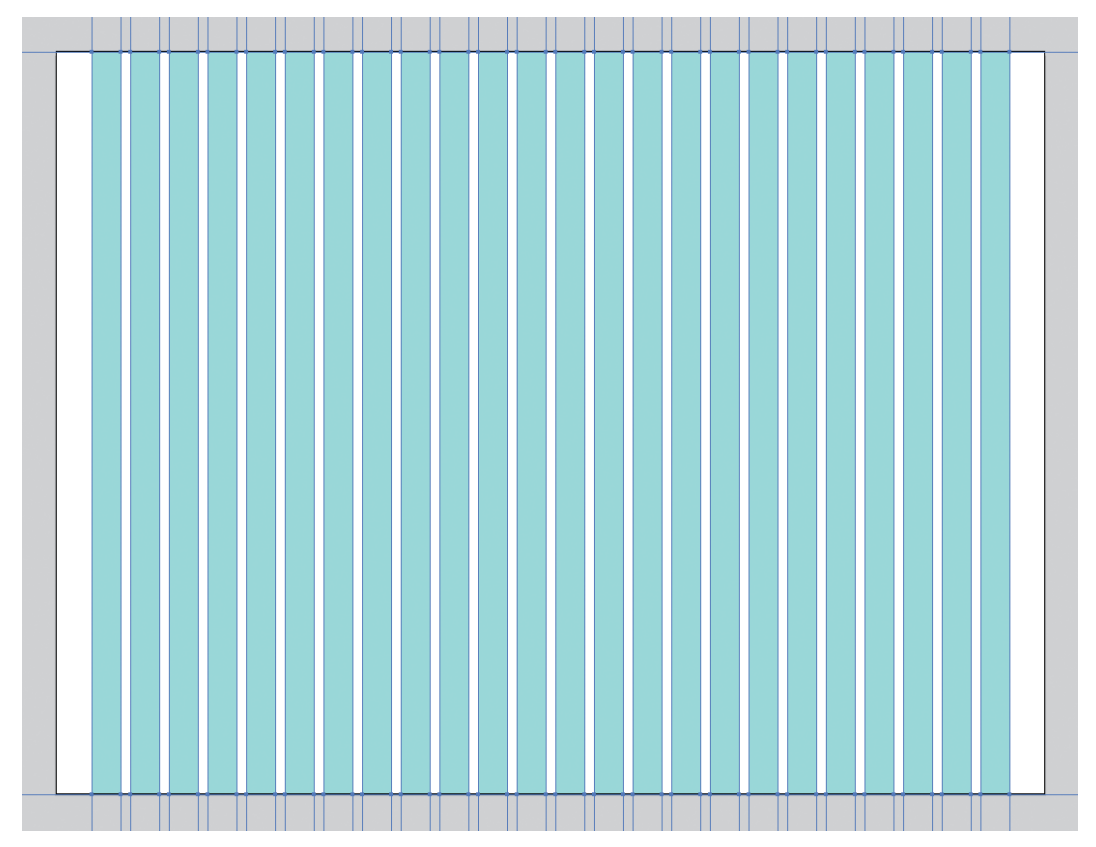

4.15 A standard 24-column grid.

 Select the Preview option to see what's being created, and select the Add Guides option so you don't have to add your guides manually afterwards. Click OK.

The rectangle you started with is now divided into 24 rectangles (4.15). The grid and the rectangles should all be selected at this point.

- **6.** Press and hold the Shift key and click the guides to deselect them.
- **7.** The extra rectangles are unnecessary at this point, so press Delete to get rid of them.

**NOTE** When creating the grid, make all the settings whole-pixel numbers.

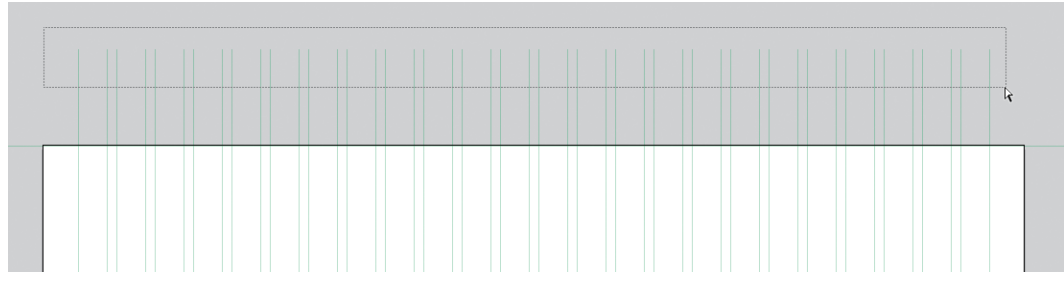

4.16 Select the top anchor points of the grid with the Direct Selection tool.

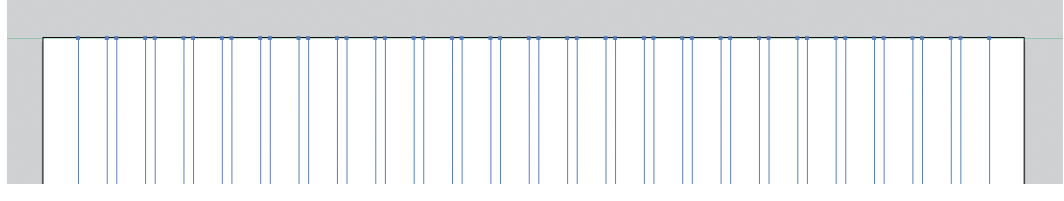

4.17 Move the anchor points to the edge of the artboard.

# Making the Gridlines Fit

Now you have a nice 24-column grid. The last thing to do at this point is resize the gridlines so they fit nicely on the artboard. It's an optional step, but it helps when you have multiple artboards so you don't have grids overlap other artboards. To make them fit, follow these steps:

- With the Direct Selection tool (A), drag to select all the anchor points on the top of the grid (4.16).
- 2. Use the arrow keys to nudge the anchor points until they sit at the top of the artboard (4.17).

- **3.** Repeat for the bottom side so that all the vertical grid lines fit within the bounds of the artboard.
- 4. With the Direct Selection tool (A), select the two horizontal gridlines by clicking on their respective line segments. Press Delete twice to remove these two horizontal lines, as you do not really need them.
- 5. Press **#**S/Ctrl+S to save your work.

**NOTE** When you select a line segment with the Direct Selection tool, the segment is selected, but the anchor points on each end are not. Pressing Delete removes only the segment; pressing Delete again removes the anchor points.

# Applying the Grid to Multiple Artboards

You started with one artboard; as you begin to design more of the application, you may need to create multiple artboards in this single document. This 24-column grid is versatile enough to be useful on every page of the app. The question remains: How can you get this grid on every artboard in the document without having to copy and paste to each, or worse, recreate the previous steps on each artboard? The answer is stunningly simple.

- Click the New Artboard button state at the bottom of the Artboard panel three times to add three more artboards to the document.
- Select the grid with the Selection tool
   (V).
- Choose Edit > Cut (%X/Ctrl+X) to cut the grid to the clipboard.
- 4. Choose Edit > Paste on All Artboards (※ S ↔ V/ Ctrl+Alt+Shift+V).

This brilliant shortcut pastes the grid to every artboard in exactly the same spot as where it was cut.

To add some variety to the layout, create a different grid for the landing page than you would on the rest of the application. All you would need to do is delete a grid from one of the artboards and follow the steps to create a new grid with different properties. When it comes to grids, Illustrator allows precision, speed, and flexibility. By using these tools, you'll find it easier to create and maintain grids than ever before.

# **Achieving Pixel Precision**

I used to be a diehard Photoshop user. But I became frustrated with how difficult creating and maintaining large projects was with it and wanted a more efficient tool for my web design projects. I had tried several times over the last ten years to use Illustrator for web and UI design, only to be stopped in my tracks by the one thing that killed it—the lack of pixel-precise drawing features. My designs suffered from unwanted anti-aliasing (heretofore referred to as "fuzzy-edge syndrome") and a general lack of character that Photoshop made easy. Chances are you fit in this same camp; that may be the reason you're reading this book right now.

I made the switch for good when Adobe rolled out Illustrator CS4 in 2008. It turned out that Illustrator already included a few features for enabling pixel precision, I just didn't know those features were available or how to use them. Once I got it figured out, it was easy to walk away from Photoshop (for UI design, at least) for good. With CS5 and CS6, Adobe has made creating pixel-precise designs even easier (**4.18**).

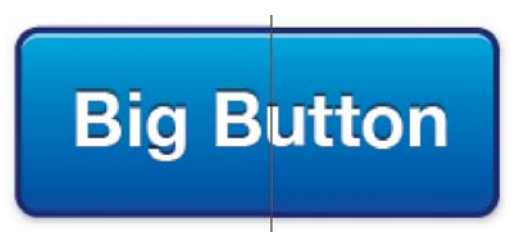

**4.18** The left side of the button suffers from fuzzy-edge syndrome. The right side is crisp thanks to the pixel-snapping features in Illustrator CS5 and later.

# **Pixel Preview Mode**

The first feature Illustrator provides for ensuring pixel-precise artwork is Pixel Preview mode (ℜ SY/Ctrl+Alt+Y). The default Preview mode in Illustrator allows you to view your artwork as it would print. Objects are smooth and crisp no matter how far you zoom into your design. This mode is perfect for creating illustrations, logos, typography, or other illustrative elements that don't need to be pixel-precise.

However, when creating UI elements like buttons, widgets, or rules, using Preview mode paints an unrealistic picture of how these objects appear on the web or mobile devices, with the exception of newer ultrahigh resolution devices. Using Pixel Preview mode renders your design on the screen at 72 pixels per inch, just like a raster-based application such as Photoshop would. When you zoom in, you can see how your objects and effects look on a bitmap display (**4.19**). This is referred to as anti-aliasing. The application inserts extra pixels of related colors to simulate a smooth curve.

Pixel Preview mode is great as a diagnostic tool, perfect for visualizing how your artwork will render on the low-resolution displays that are still fairly common today. It's great for viewing how Photoshop and Illustrator effects (to be discussed in Chapter 6) render on the screen. If you are a Photoshop user, you can also use it as your full-time view mode to provide some comfort and familiarity as you try to switch.

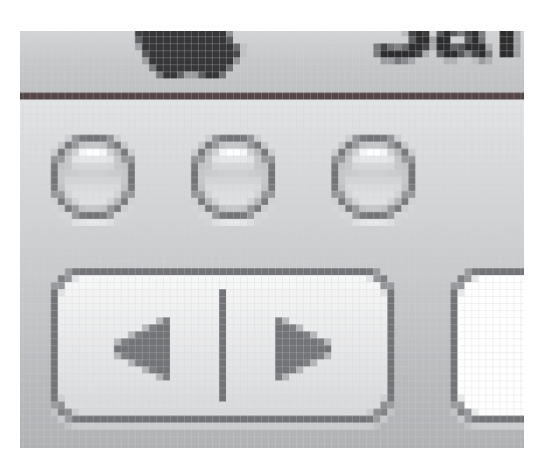

**4.19** Pixel Preview mode allows you to see vectors as if they were bitmaps.

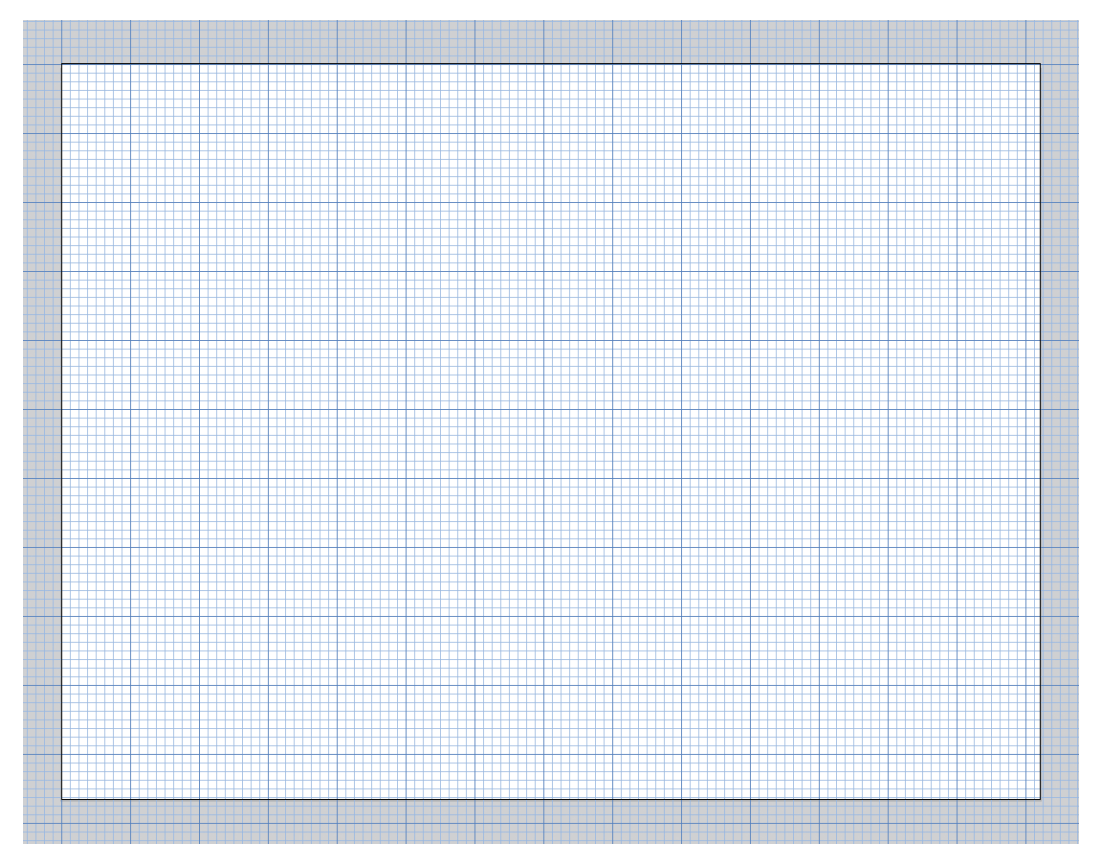

4.20 Illustrator's document-wide grid is like having graph paper on your screen.

# Aligning Objects to the Pixel Grid

In Illustrator's application preferences (#K/ Ctrl+K), you can specify and view a customizable document-wide grid that is akin to graph paper (**4.20**). This is separate from the guide-based grid you created in the last section. However, in my opinion, this extremely loose yet very restrictive grid structure is really only useful for technical drawings. It's also inefficient, because it can be visually intrusive and has to be toggled on and off manually. Since the end product of UI design is viewed on a pixel-based screen, it makes sense that it should be designed to match a pixel-based grid. Illustrator's answer for that need is the pixel grid. This grid is separate from both the document-wide grid and the guide-based grid. It's made up of one-pixel increments and allows for extremely precise drawing. In Pixel Preview mode (Interpreting Ty/Ctrl+Alt+Y), this grid is viewable when you zoom in to 600% or closer (4.21).

One of the newest features to take advantage of this grid is the ability to seamlessly and automatically align objects to the pixel grid as you draw. It enables you to keep your objects from having fuzzy edges in Pixel Preview mode by snapping the dimensions to whole-pixel values. Fuzzy-edge syndrome occurs when an object is either sized at sub-pixel increments (for example, a width of 400.3456 px) or sits on a sub-pixel X or Y point. Since Illustrator is a vector-based program, you have the ability to size and place artwork anywhere on the screen with up to 3-decimal-point precision, which can be helpful when creating print documents.

Since displays use pixels to render artwork, placing an object off of the pixel grid will cause it to blur; the screen can't color half of a pixel, so it anti-aliases it in order to keep pixel from looking jagged, which is where the fuzzy edge comes in. Keeping your objects on the pixel grid by having whole numbers in the object dimensions ensures that your artwork will render without fuzzy edges, appearing exactly the way you'd expect it. It's especially helpful when dealing with strokes.

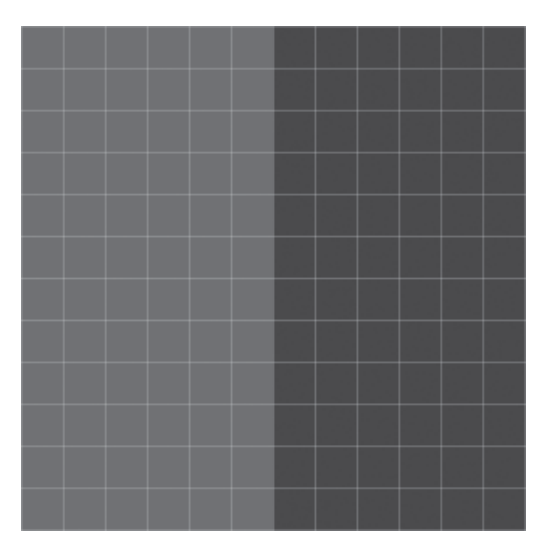

**4.21** The pixel grid (which is filled in to show pixel detail) is displayed when in Pixel Preview mode and zoomed in closer than 600%.

You can enable or disable pixel alignment in a three ways:

- You can set pixel alignment on or off in the advanced section of the New Document dialog box when creating a new document (**4.22**).
- If you didn't turn the setting on when you created a new document, you can do so at any time from the Transform panel menu (4.23).
- You can control pixel alignment on an object-specific basis by toggling the option in the Transform panel's options pane (4.24). You can view these extra options by choosing Show Options from the Transform panel menu.

Since pixel alignment is a fairly new feature, opinions vary on whether you should let Illustrator control pixel-precise placement or whether you should turn the feature off and manage it yourself. I feel that as you begin to design UIs with Illustrator, you'll find the method that works best for you.

| Color Mode:     | RGB             |   |
|-----------------|-----------------|---|
| Raster Effects: | Screen (72 ppi) | • |
| Preview Mode:   | Default         |   |

**4.22** The Align New Objects to Pixel Grid setting in the New Document dialog box

| ×                                      | 46                                  |
|----------------------------------------|-------------------------------------|
| © Transform                            | Show Options                        |
| ************************************** | Flip Horizontal                     |
| 666 Y: 33.5 px H: 47 px                | Flip Vertical                       |
| ⊿: 0° ▼ ∅: 0°                          | Scale Strokes & Effects             |
|                                        | ✓ Align New Objects to Pixel Grid   |
|                                        | ✓ Transform Object Only             |
|                                        | Transform Pattern Only              |
|                                        | Transform Both                      |
|                                        | ✓ Use Registration Point for Symbol |

**4.23** Turning on pixel alignment in the Transform panel menu

| ×        |              |                |                                            |       |   | 44  |
|----------|--------------|----------------|--------------------------------------------|-------|---|-----|
| ≎ Tra    | nsfo         | rm             |                                            |       |   | *=  |
| 1997     | X:           | 48.5 px        | W:                                         | 50 px |   | .0. |
| 몽음용      | Y:           | 33.5 px        | Н:                                         | 47 px |   | 707 |
|          | ⊿:           | 0°             | • 17:                                      | 0°    | • |     |
| S        | ⊿:<br>cale ! | 0° Strokes & I | <ul> <li>✓ ∠7:</li> <li>Effects</li> </ul> | 0°    | • |     |
| <b>A</b> | lign         | to Pixel Gr    | id                                         | Ý     |   |     |

**4.24** Toggle pixel alignment for individual objects in the Transform panel options pane.

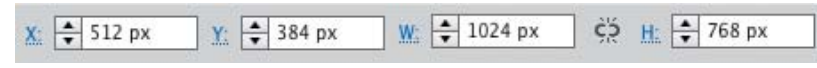

4.25 The Control panel Transform fields

# Coordinates and Reference Points

The Transform panel can also be a great tool to aid in achieving pixel-precise artwork. The Transform panel contains four fields: two for positioning elements according to values on the X and Y axis, and two for setting the width and height of an object. It also has the reference point locator, which is used for setting the point on an object that will act as the anchor for transformations (like rotations or scaling). You'll also find these fields in the Control panel when an object is selected (**4.25**).

It's really easy to use coordinates to precisely place your artwork anywhere on the artboard. This is a perfect opportunity to begin working on the Wheelr mockup. The first thing you need to do is add the simulated browser chrome. This has been created as a separate file that can be linked in this document via the Place command:

 Using the document created earlier in the chapter, select Artboard 1 in the artboard navigator. This will place the artboard in the view and make it active.

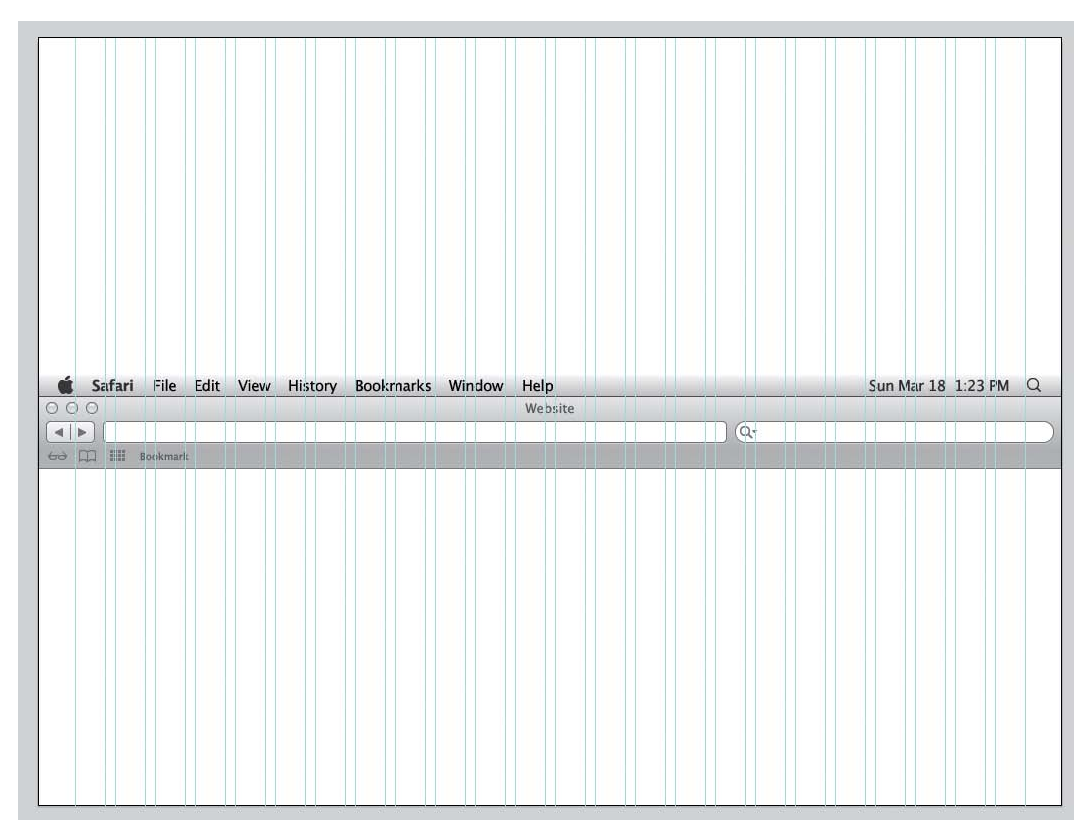

4.26 Placing an element with the Place command drops it in the center of the view.

 Download the simulated browser chrome file at: www.peachpit.com/UlwithAl/ch4/ browser-chrome.ai. Once you've downloaded the file to your computer, choose File > Place.

When you import an element using the Place command, it's dropped in the center of the current view based on its origin point (**4.26**). Since the object needs to be at the top of Artboard 1, using the X and Y value inputs in the Control panel will be the most precise way to get the object in place. The reference point locator in the Control panel shows the current origin point to be the center of the object.  Select the object and click the top left square on the reference point locator to change the object's point of origin (4.27).

The X and Y values in the Control panel will change to reflect the new reference point. This doesn't affect the placement of an object; rather, it shows the location of that particular point.

**4.** Type *0* into the X and Y input fields in the Control panel.

Because the placed object's reference point was the top-left corner, using zero for the x and y fields moves that point in the top-left corner of the artboard.

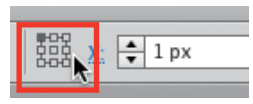

**4.27** Change the origin point of an object with the reference point locator.

# The Mathematician Within

The X, Y, W, and H input fields in the Transform panel and Control panel are much smarter than they initially appear. First, they will allow you to specify a particular unit of measure without changing the ruler units. For example, if you were working with pixels and wanted to make an object two inches wide, you would perform the following step:

 Type 2 in in the W (width) field and press Enter/Return. Illustrator resizes the object and automatically converts the units to pixels.

Second, you can use the Transform inputs to do math.

 To make an object 150 percent larger, add \*150% or \*1.5 after the existing number (4.28) in the field and press Enter/Return. You can add, subtract, and divide using the same method.

If you want to resize an object proportionally, hold down the #/Ctrl key as you press Enter/ Return. Illustrator will adjust the width or height in proportion to what you entered.

# W: 🛨 171 px\*1.5

**4.28** You can use the Transform inputs to perform math equations.

# **Beginning the Layout**

| Ú  | Safari | File     | Edit | View | History | Bookmarks | Window | Help    |    | Sun Mar 18 | 1:23 PM | Q |
|----|--------|----------|------|------|---------|-----------|--------|---------|----|------------|---------|---|
| 00 | 0      |          |      |      |         |           |        | Website |    |            |         |   |
|    |        |          |      |      |         |           |        |         | Q. |            |         |   |
| 60 | □ =    | Bookmarl | 4    |      |         |           |        |         |    |            |         |   |
|    |        |          |      |      |         |           |        |         |    |            |         |   |
|    |        |          |      |      |         |           |        |         |    |            |         |   |
|    |        |          |      |      |         |           |        |         |    |            |         |   |
|    |        |          |      |      |         |           |        |         |    |            |         |   |
|    |        |          |      |      |         |           |        |         |    |            |         |   |
|    |        |          |      |      |         |           |        |         |    |            |         |   |
|    |        |          |      |      |         |           |        |         |    |            |         |   |
|    |        |          |      |      |         |           |        |         |    |            |         |   |
|    |        |          |      |      |         |           |        |         |    |            |         |   |
|    |        |          |      |      |         |           |        |         |    |            |         |   |
|    |        |          |      |      |         |           |        |         |    |            |         |   |
|    |        |          |      |      |         |           |        |         |    |            |         |   |
|    |        |          |      |      |         |           |        |         |    |            |         |   |
|    |        |          |      |      |         |           |        |         |    |            |         |   |
|    |        |          |      |      |         |           |        |         |    |            |         |   |
|    |        |          |      |      |         |           |        |         |    |            |         |   |
|    |        |          |      |      |         |           |        |         |    |            |         |   |
|    |        |          |      |      |         |           |        |         |    |            |         |   |
|    |        |          |      |      |         |           |        |         |    |            |         |   |
|    |        |          |      |      |         |           |        |         |    |            |         |   |
|    |        |          |      |      |         |           |        |         |    |            |         |   |
|    |        |          |      |      |         |           |        |         |    |            |         |   |
|    |        |          |      |      |         |           |        |         |    |            |         |   |
|    |        |          |      |      |         |           |        |         |    |            |         |   |
|    |        |          |      |      |         |           |        |         |    |            |         |   |
|    |        |          |      |      |         |           |        |         |    |            |         |   |
|    |        |          |      |      |         |           |        |         |    |            |         |   |
|    |        |          |      |      |         |           |        |         |    |            |         |   |

**4.29** First, draw the sidebar.

Now that you have a grid and the browser chrome in place, you can start putting together the design of the screen. In this chapter, you'll begin by putting in the main structural divisions for the UI as well as the basic typography.

First, you'll create the sidebar area. This will hold the logo, main navigation, and social features for the app:

- Draw a rectangle on the left side of the artboard. If the object has a stroke, remove it and set the fill to #2d2d2d.
- 2. With the rectangle selected, use the width and height fields in the Control panel to make the rectangle 267 px wide and 674 px tall. Place it at the far left of the artboard and under the browser chrome (4.29).

| Ú     | Safari | File    | Edit | View | History | Bookmarks | Window | Help    |  |    | Su | un Mar 18 | 1:23 FM | Q |
|-------|--------|---------|------|------|---------|-----------|--------|---------|--|----|----|-----------|---------|---|
| 00    | 0      |         |      |      |         |           |        | Website |  |    |    |           |         |   |
|       |        |         |      |      |         |           |        |         |  | 27 |    |           |         |   |
| 60    |        | Bookmar | ¢    |      |         |           |        |         |  |    |    |           |         |   |
|       |        |         |      |      |         |           |        |         |  |    |    |           |         |   |
|       |        |         |      |      |         |           |        |         |  |    |    |           |         |   |
|       |        |         |      |      |         |           |        |         |  |    |    |           |         |   |
|       |        |         |      |      |         |           |        |         |  |    |    |           |         |   |
|       |        |         |      |      |         |           |        |         |  |    |    |           |         |   |
|       |        |         |      |      |         |           |        |         |  |    |    |           |         |   |
|       |        |         |      |      |         |           |        |         |  |    |    |           |         |   |
|       |        |         |      |      |         |           |        |         |  |    |    |           |         |   |
|       |        |         |      |      |         |           |        |         |  |    |    |           |         |   |
|       |        |         |      |      |         |           |        |         |  |    |    |           |         |   |
|       |        |         |      |      |         |           |        |         |  |    |    |           |         |   |
|       |        |         |      |      |         |           |        |         |  |    |    |           |         |   |
|       |        |         |      |      |         |           |        |         |  |    |    |           |         |   |
|       |        |         |      |      |         |           |        |         |  |    |    |           |         |   |
|       |        |         |      |      |         |           |        |         |  |    |    |           |         |   |
|       |        |         |      |      |         |           |        |         |  |    |    |           |         |   |
|       |        |         |      |      |         |           |        |         |  |    |    |           |         |   |
|       |        |         |      |      |         |           |        |         |  |    |    |           |         |   |
|       |        |         |      |      |         |           |        |         |  |    |    |           |         |   |
| - 224 |        |         |      |      |         |           |        |         |  |    |    |           |         |   |
|       |        |         |      |      |         |           |        |         |  |    |    |           |         |   |
|       |        |         |      |      |         |           |        |         |  |    |    |           |         |   |
|       |        |         |      |      |         |           |        |         |  |    |    |           |         |   |
|       |        |         |      |      |         |           |        |         |  |    |    |           |         |   |
|       |        |         |      |      |         |           |        |         |  |    |    |           |         |   |
|       |        |         |      |      |         |           |        |         |  |    |    |           |         |   |
|       |        |         |      |      |         |           |        |         |  |    |    |           |         |   |
|       |        |         |      |      |         |           |        |         |  |    |    |           |         |   |

**4.30** Then draw the section navigation bar.

- 3. Within the sidebar, draw a 49 px wide by 49 px tall square and give it a black fill and no stroke. This will act as the thumbnail image for a Suggested Friends feature.
- 4. Draw another rectangle that starts under the chrome and just to the right of the sidebar. It should be 38 pixels tall and the width of the remaining area. Set the fill of this rectangle #000000 (4.30). This will be the section navigation bar.

| Ú   | Safari | File     | Edit | View | History | Bookmarks | Window | Help    |        |   |    | Sun Mar 18 | 1:23 PM | Q |
|-----|--------|----------|------|------|---------|-----------|--------|---------|--------|---|----|------------|---------|---|
| 00  | 0      |          |      |      |         |           |        | Website |        |   |    |            |         |   |
|     |        |          |      |      |         |           |        |         |        |   | 2- |            |         |   |
| 60  |        | Bookmarl | t    |      |         |           |        |         |        |   |    |            |         |   |
|     |        |          |      |      |         |           |        |         | ر کا ک |   |    |            |         |   |
|     |        |          |      |      |         |           |        |         |        |   |    |            |         |   |
|     |        |          |      |      |         |           |        |         |        |   |    |            |         |   |
|     |        |          |      |      |         |           |        |         |        |   |    |            |         |   |
|     |        |          |      |      |         |           |        |         |        |   |    |            |         |   |
|     |        |          |      |      |         |           |        |         |        |   |    |            |         |   |
|     |        |          |      |      |         |           |        |         |        |   |    |            |         |   |
|     |        |          |      |      |         |           |        |         |        |   |    |            |         |   |
|     |        |          |      |      |         |           |        |         |        |   |    |            |         |   |
|     |        |          |      |      |         |           |        |         |        |   |    |            |         |   |
|     |        |          |      |      |         |           |        |         |        |   |    |            |         |   |
|     |        |          |      |      |         |           |        |         |        |   |    |            |         |   |
|     |        |          |      |      |         |           |        |         |        |   |    |            |         |   |
|     |        |          |      |      |         |           |        |         |        |   |    |            |         |   |
|     |        |          |      |      |         |           |        |         |        | × |    |            |         |   |
|     |        |          |      |      |         |           |        |         |        |   |    |            |         |   |
|     |        |          |      |      |         |           |        |         |        |   |    |            |         |   |
|     |        |          |      |      |         |           |        |         |        |   |    |            |         |   |
|     |        |          |      |      |         |           |        |         |        |   |    |            |         |   |
| 207 |        |          |      |      |         |           |        |         |        |   |    |            |         |   |
|     |        |          |      |      |         |           |        |         |        |   |    |            |         |   |
|     |        |          |      |      |         |           |        |         |        |   |    |            |         |   |
|     |        |          |      |      |         |           |        |         |        |   |    |            |         |   |
|     |        |          |      |      |         |           |        |         |        |   |    |            |         |   |
|     |        |          |      |      |         |           |        |         |        |   |    |            |         |   |
|     |        |          |      |      |         |           |        |         |        |   |    |            |         |   |
|     |        |          |      |      |         |           |        |         |        |   |    |            |         |   |

**4.31** Finish up by drawing the content area background.

- 5. Draw a rectangle that fills the remaining space in the artboard. Give it it a color of #e6e6e6 (4.31). This will be the main content area.
- 6. Press #S/Ctrl+S to save your work.

# **Lining Up Strokes**

Filled objects are easy to line up on the grid, but objects with strokes pose a problem. When using strokes on objects, Illustrator places the stroke across the line segment. This means that a one-pixel stroke will cover half a pixel on each side of the line segment. Using pixel alignment on the object will prevent the stroke from looking fuzzy in Pixel Preview mode, but the fact that the stroke is placed over the line segment isn't accurate to how the object will render in a browser.

In HTML/CSS, the browser box model renders all borders on the outside of the object. To stay true to this rendering, you'll want to have your strokes in Illustrator do the same thing so that you have accurate measurements for development. To demonstrate how to do this, you'll create the picture frame for the car photos in the mockup.

 Draw a 142 px x 142 px rectangle in the content area of the mockup and give it a white fill and a 4 px black stroke.

If you zoom in, you'll notice how the line segment sits smack dab in the middle of the stroke (**4.32**).

2. Select the rectangle and click the Stroke link in the Control panel (4.33).

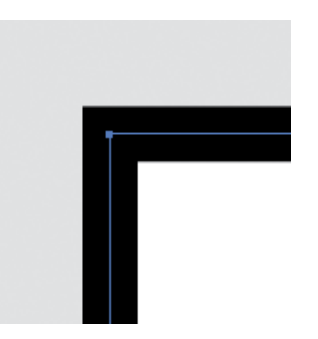

**4.32** Strokes are centered over line segments by default.

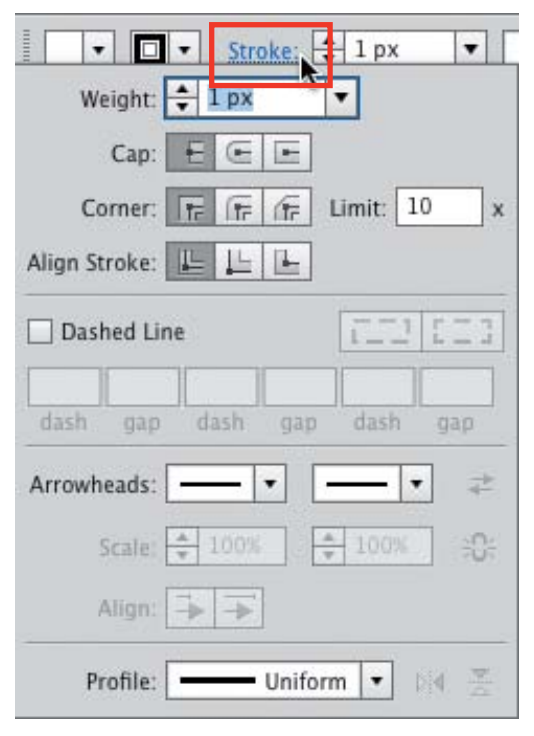

**4.33** Click the link in the Control panel to conveniently access the Stroke panel.

 Click Align Stroke to Outside (4.34). Now the rectangle looks the way it's supposed to, with the stroke outside the object (4.35).

Things work a little differently with open objects and rules. Aligning a stroke to the inside or outside is not enabled for these objects. Because you have pixel alignment enabled, the stroke will automatically move tho the nearest pixel to keep from getting fuzzy-stroke syndrome:

- Select the Line Segment tool 
   (\) and draw a 223 pixel-wide horizontal rule in the sidebar. Remove the fill and give it a 1 px stroke, with the color set to #1d1d1d. This stroke will be used as a dividing line between sections in the sidebar.
- Turn on Pixel Preview mode by selecting View Pixel Preview (※ SY/Ctrl+Alt+Y).
- Zoom in to view how the stroke automatically adjusts to stay on the pixel grid (4.36).
- **4.** Press **%**S/Ctrl+S to save your work.

**NOTE** For more information on the browser box model, go to http://d.pr/wdCS.

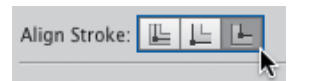

4.34 The Align Stroke to Outside button

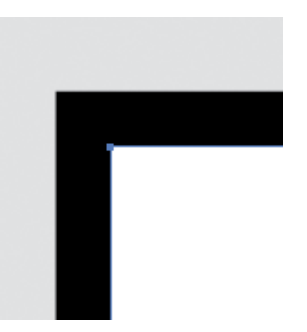

4.35 The stroke aligned to the outside of the segment

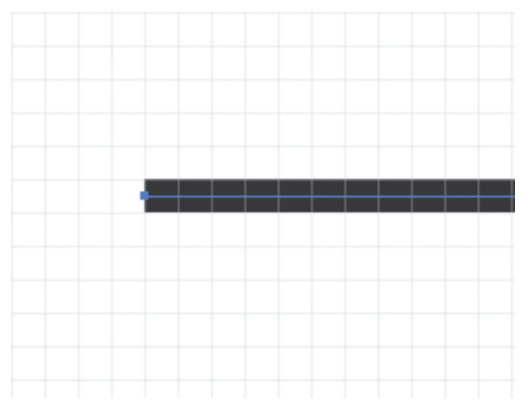

**4.36** Pixel alignment automatically adjusts strokes to fit on the pixel grid. (The background color has been hidden so that you can more easily see what 's happening.)

# **Typography for the UI**

With the main structure created, it's time to move on to typography. Good typography in a UI can emphasize and give clarity to app structure and hierarchy. In some applications, it can actually be the interface itself. If you have experience in setting type for print documents, there are some factors you need to consider when you're setting type for a UI.

# Looking Good on the Screen

First, you'll need to think about font choices. You can use web fonts from sources like FontSquirrel (http://www.fontsquirrel.com) or the standard fonts that come with every Mac or Windows system. For system fonts, there is some parity between the two. Choosing a font that both systems have will ensure a similar experience no matter the platform. Make sure to use the same font in your mockup that you are going to use in the final UI.

The next thing to consider is how your type will render on the screen. One of the big pushes in the UI design world is for a tool that will render type the same way as it does in the browser. While I think that is a great idea, it's difficult for me to imagine it happening anytime soon, simply because of all the variables that go into displaying type on a screen. You have the browser or app rendering engine, screen resolution, computer platform, and quality of typeface working against this idea. In the meantime, my philosophy is to get as close as I can in Illustrator and let the screen do what the screen will do. That said, Illustrator recently inherited a feature from Photoshop that makes type rendering even better. You can now set the anti-aliasing method of the typeface you're using to get better results for type destined for the web or mobile devices. There are subtle differences in the way each method affects your type. **4.37** shows a comparison of the four modes on Helvetica Neue.

You'll see how it works in the real world by adding a current section headline to the navigation bar in the mockup. To make things easier to see for now, go ahead and hide your guides by choosing View > Guides > Hide Guides (%;/Ctrl+;).

 Select the Type tool T (T) and set some point type by clicking once in the navigation bar. Type *The Latest* as the name of this section. Press Escape to leave typeediting mode.

Illustrator defaults new text to Myriad Pro, which always seems to render well. However, since I don't have a web font license for Myriad and not everyone using the app will likely have it installed on his or her system, you'll change it to something else.

# Antialiasing None

Antialiasing Sharp

Antialiasing Crisp

# Antialiasing Strong

4.37 Anti-aliasing modes

- 2. With the Selection tool (V), click once on the text to select it and then click the Character link in the Control panel. This will reveal the Character panel.
- Choose Helvetica Neue Bold from the font list. If you don't have Helvetica, choose Arial Bold instead.
- **4.** Change the size to 18 px and give it a white fill by clicking the white swatch in the Swatches panel.

These typefaces really highlight the wonky rendering effects of the Sharp antialiasing mode (**4.38**).

At the bottom right of the Character panel is a drop-down menu of antialiasing options (**4.39**).

**5.** Choose the Crisp setting from the dropdown menu.

The Sharp setting is the default, and I have found after a lot of experimentation and comparison that the Crisp setting will give you the best results the majority of the time.

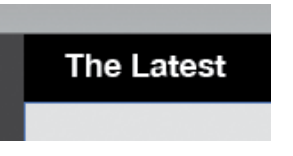

**4.38** The section headline looks odd when using Sharp anti-aliasing.

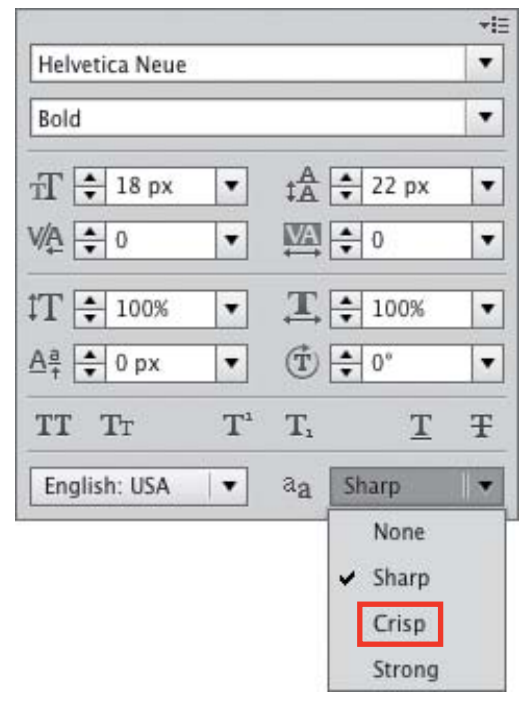

**4.39** Accessing the anti-aliasing modes from the Character panel

| Ine Latest Your Crew You Everybody | The Latest | Your Crew | You | Everybody |
|------------------------------------|------------|-----------|-----|-----------|
|------------------------------------|------------|-----------|-----|-----------|

4.40 The completed section navigation bar with horizontal navigation

# **Typesetting Basics**

Now that you have type rendering looking good, you'll get the rest of the type into the mockup. You will use a mixture of point type and area type so you can get the feel for how and when to use each.

# **Using Point Type**

Start by finishing off the section navigation bar:

- Select the Type tool (T) and click once in the navigation bar you created earlier to set a point type object. Type *Your Crew* as one of the navigation items.
- 2. When you're finished, press Escape. This is the fastest way to exit text-editing mode.
- **3.** Finish off the navigation by typing *You* and *Everybody* with point type.
- Select all three blocks of type and use the Character panel to make them Helvetica Neue Bold (or Arial Bold) at 12 px. Give them a white fill.
- Move the type into place so that it matches the type in 4.40. You don't need to be precise at this point since you are still in the rough stage of the layout. Things could change as you move on.

Now complete the text for the sidebar.

**TIP** Using point type as opposed to area type for horizontal navigation elements gives you much more flexibility in moving, aligning, and spacing the individual blocks of type.

- 6. For the main app navigation, click once with the Type tool and type *Collection*, *Crew*, and *Profile*. Use a hard return after each word with the Return key so that each word is on its own line (4.41).
- With the area text still selected, select the Eyedropper tool (I) and click the section headline text, *The Latest*.

Not only does this trick make styling your text fast and easy, but it also ensures consistency in the UI. Just like you don't want to use too many different fonts in a document, using too many different sizes and styles can make a layout look cluttered and inconsistent.

**TIP** For vertical navigation elements, it's easier to keep all the text in one block as opposed to separate ones. You can use leading and paragraph spacing to manage the distances between elements here in a way that is easy to replicate in HTML.

# Using Area Type

For the Activity section of the sidebar, we will stray away from point type and use area type instead. The text in this section may end up being lengthy, so we want the line wraps to happen automatically like in the browser.

- To set a block of area type, select the Type tool (T), and then click and drag a rectangle in the sidebar (4.42).
- 2. Type the lines from 4.43 in the text box, using a hard return between each line.

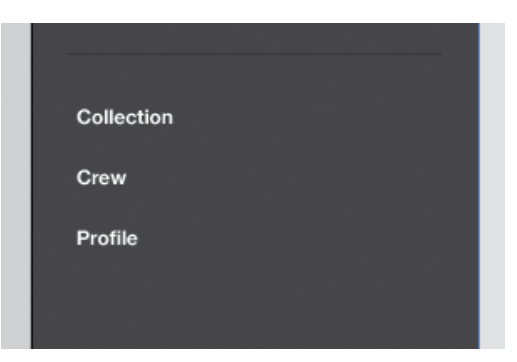

4.41 The sidebar with vertical navigation

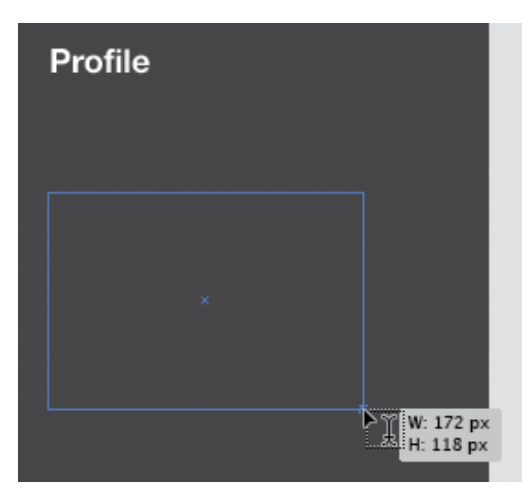

**4.42** Click and drag with the Type tool to create an area type container.

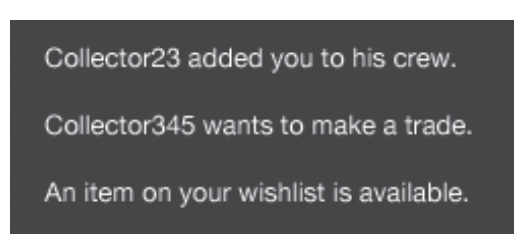

4.43 The Recent Activity feature in the sidebar

 Style this text using Helvetica Neue (or Arial) at 12 px. Give it a white fill if it doesn't already have one. Press Escape to exit text-editing mode.

Using area type allows you to constrain the width of a type container automatically. But how do you resize a container once it's set? There are two ways to accomplish this:

- To manually adjust the width or height, use the Direct Selection tool (A).
   This will allow you to select a single segment of the container and then either drag it or use the arrow keys to resize it.
- If you know precisely what size you'd like the container to be, select the text and choose Area Type Options from the Type menu. In the dialog box that appears, you can input exact numbers for height and width.
- 4. To simulate the link in the activity text, double-click the type container with the Selection tool (V). This is another handy way to edit text without having to click the Type tool first.
- 5. Click and drag over the first couple of words to select them (4.44).
- 6. In the Character panel, click the Underline button (4.45).

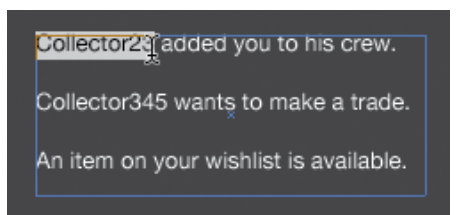

4.44 Underlining text to indicate a link

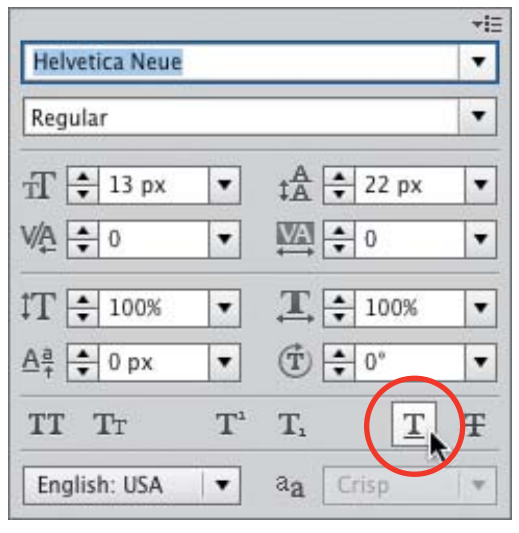

**4.45** The Underline button in the Character panel

# Adding the Final Headline

You're almost done with the first iteration. Now you'll add the final headline for a Suggested Friends feature in the sidebar and a label for the picture frame in the content area (**4.46**).

- Click with the Type tool (T) just above the small black square in the sidebar. Type *Popular Collectors*.
- Style this text with the Eyedropper tool
   (I) by clicking the text that reads "The Latest."
- **3.** Use point type to create a label called *Image Title* for the picture frame box in the content area.
- Style this text with Helvetica Neue Bold (or Arial Bold) at 12 px.
- **5.** With the text still selected, choose the Eyedropper tool and click the section navigation rectangle.

You used the Eyedropper tool before to pull the color and type attributes from another text element. You can also color your text by pulling the color from a shape. Again, this helps keep consistency in the interface.

6. Press **#**S/Ctrl+S to save your work.

**TIP** You can use the Eyedropper tool to pull the color from any object. To pull a color from a portion of a gradient or a placed bitmap image, hold the Shift key while you click the color you want to sample.

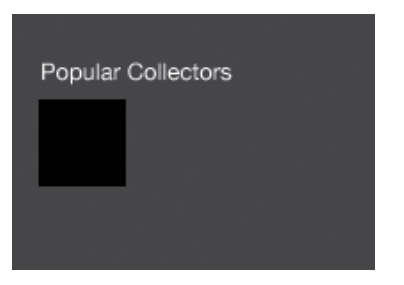

**4.46** Create the section headline for the suggested friends feature.

# **Creating Character Styles**

You'll need to take care of one final detail before you move on. Creating character styles now will help out immensely as you add more text to the mockup. Character styles save text-formatting information in a way that it can be applied to other text elements with a click.

To create a character style:

- Select the text to use as the basis for the style. For this example, choose the section navigation headline, "The Latest."
- Open the Character Styles panel either from the panel groups onscreen or by choosing Window > Type > Character Styles.
- Click the Create New Style button (4.47).
   The new style appears in the panel list with the name "Character Style 1." Rename it so it's easier to figure out later when you need to use it.
- **4.** Double-click the style in the list and rename it *H1*. Press Enter.

That was easy! If you need to edit the formatting options of the style, choose Character Style Options from the panel menu. In the dialog box that appears, you can edit pretty much any formatting attribute you need (**4.48**).

**5.** Create character styles for the other text elements as you see fit.

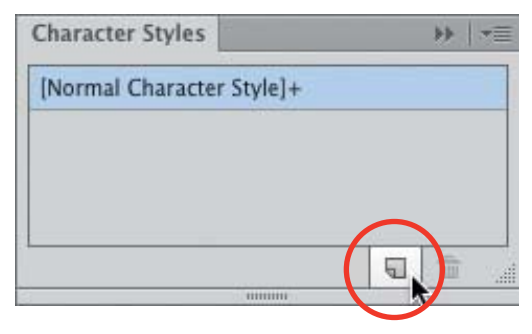

4.47 Creating a new character style

|                                                                  | Character Style Options                                                                                                    |
|------------------------------------------------------------------|----------------------------------------------------------------------------------------------------|
| Style Nam                                                        | e: H1                                                                                                    |
| General<br>Basic Character Formats<br>Advanced Character Formats | General<br>Style Settings: [Normal Character Style] +                                                                                                    |
| OpenType Features                                                | <ul> <li>▼ Basic Character Formats</li> <li>Font Family: Helvetica Neue</li> <li>Font Style: Bold</li> <li>Size: 18 px</li> <li>Leading: 22 px</li> <li>Kerning: 0 (zero)</li> <li>Advanced Character Formats</li> <li>Character Color</li> <li>OpenType Features</li> </ul> |
| ✓ Preview                                                        | Reset Panel Cancel OK                                                                                                    |

4.48 The Character Style Options dialog box

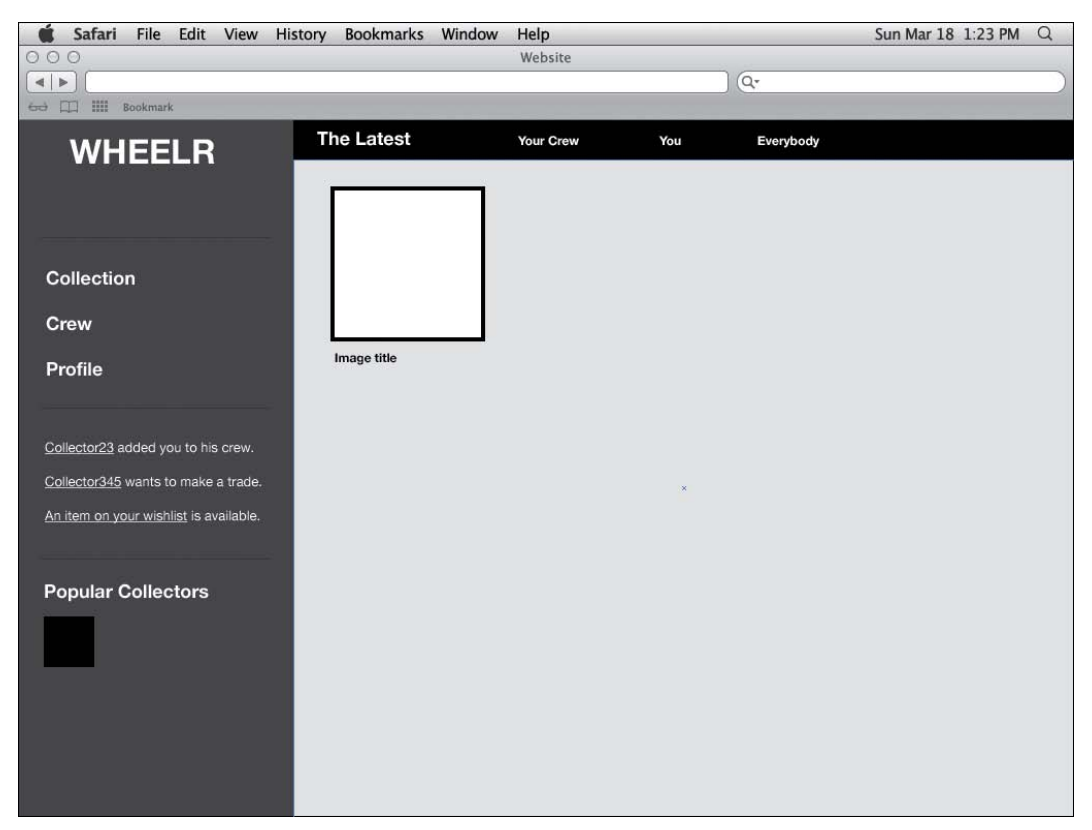

4.49 The mockup for Wheelr ... so far

# Conclusion

Go ahead and place the last few elements to match **4.49**. It may not look like much right now, but don't be discouraged. Creating a good user experience happens best in layers. It's vital to make sure that you have the right content and have thought through the interactions before you start thinking about style. Once you have those things figured out, you can move on to creating and polishing the UI.

You began with a wireframe by creating the basic shapes and setting the type. In the next chapter, you'll learn how to use graphic styles and symbols to speed up UI element creation. You'll also learn how to take advantage of layers to organize your artwork.

### TABLE 4.1 Keyboard Shortcuts in This Chapter

|                           | МАС                | РС                        |
|---------------------------|--------------------|---------------------------|
| Show/Hide<br>Rulers       | ЖR                 | Ctrl+R                    |
| Undo                      | ЖZ                 | Ctrl+Z                    |
| Hide/Show<br>Guides       | 策;<br>(semicolon)  | Ctrl+;<br>(semicolon)     |
| Lock/Unlock<br>Guides     | ೫™;<br>(semicolon) | Ctrl+Alt+;<br>(semicolon) |
| Make Guides               | ₩5                 | Ctrl+5                    |
| Release Guides            | Ж№5                | Ctrl+Alt+5                |
| Сору                      | ЖC                 | Ctrl+C                    |
| Align Panel               | <b></b>            | Shift+F7                  |
| Show/Hide<br>Smart Guides | жU                 | Ctrl+U                    |
| Save                      | ₩S                 | Ctrl+S                    |
| Cut                       | ЖХ                 | Ctrl+X                    |
| Paste in Place            | ₩夺V                | Ctrl+Shift+V              |
| Paste on All<br>Artboards | ₿ኇፈለ               | Ctrl+Shift+Alt+V          |
| Pixel Preview<br>Mode     | Ж∕≋Ү               | Ctrl+Alt+Y                |
| Preferences               | ЖК                 | Ctrl+K                    |

# Index

# Α

Actual Size keyboard shortcut 63 Add Anchor Point tool 21-22 Adobe Flash, exporting artwork to 220 Adobe Illustrator versus Photoshop canvases versus artboards 51 color settings 45 effects 142-144 pixel preview 49 vector-versus raster-based graphics 2-3 Adobe InDesign, Adobe Swatch Exchange format 211 Adobe Photoshop Adobe Swatch Exchange format 211 Effect menu Document Raster Effects Settings (DRES) 144, 154-157 list of effects 143 150-153 using exporting artwork to 220 versus Illustrator canvases versus artboards 51 color settings 45 effects 142-144 pixel preview 49 images, editing before placing in Illustrator 172 raster-based applications 2 Adobe Swatch Exchange format 211 alignment Align panel keyboard shortcut 103 options 69-70

to artboard 70,76 **Distribute Spacing option** 69 with guides 66 to key objects 70 to objects 72 to pixel grids 50, 82-84 point type 96 to selections 70 Smart Guides 72 anchor/path labels 72 basics 71 keyboard shortcut 71, 225 strokes within objects 91-92 to outside 92 tools 69 anchor/path labels, Smart Guides 72 anti-aliasing 4-5 Character panel 94-95 pixel-precise drawing 80 94 type typography advancement 4-5 Appearance panel/attributes 114. See also color/color tools: Effect menu (Illustrator) 106 basics Clear Appearance 158 definition 8 fills/strokes 91-92, 107-108, 115 keyboard shortcut 106 Mixed Objects 147 **Opacity settings** 110-111, 116, 118 Path layer 109 Swatches panel 108

Application frame 45-46 Arch Warp effect (Illustrator) 115-116 97-98 area type Area Type options 98 versus point type 96 97-98 using wrapping text 164-167 Area Type tool 25 47-48 artboards aligning to 70,76 applying grids to multiple 79 Artboard tool basics 52 keyboard shortcut 30,63 Artboards panel 54 Control panel 53 creating 51-52 from Control panel 53 from existing objects 56 from New Artboard button 79 duplicating 55, 123 exporting to Flash 220 JPEGs 220 Photoshop 220 **PNGs** 220 Presentation mode 217-219 58-59 moving with artwork 55,60 naming 57 navigating multiple 61-62 rearranging 60 saving as PDFs 221-222 for web 222-224 Artistic effects (Photoshop), Film Grain 143, 150-151

### В

Blur effects (Photoshop)143Gaussian Blur154, 157Boulton, Mark74bounding boxes keyboard shortcut16Bring to Front keyboard shortcut167, 177Brush Strokes effect (Photoshop)143

# C

Change Screen Mode tool 32 Character panel/styles anti-aliasing modes 94-95 style guides creating templates from 216 using in other documents 211 styles, creating 100-101 tools 6-7 Tracking field 128 underlining 98 CMYK color mode 49 Colborne, Giles 180 Color Guide panel 6 **Color Settings** basics 44-45 keyboard shortcut 63 color/color tools Appearance panel Color panel 108, 114 Color Picker/color options 107-108, 110 CMYK 49 color groups saving in style guides 211 templates from 215 color schemes 7 **Color Settings** basics 44-45 keyboard shortcut 63

color/color tools (continued) Edit Colors menu 176 29 Eyedropper tool keyboard shortcut 41 99 sampling color Fill and Stroke tools 29,41 Gradient tool 27-28, 41 RGB color mode 49 Web Safe RGB 111 sampling 29, 41, 99 swatches 7 templates from color swatches and groups 215 4,6 typography workspace organization 46-47 construction guides 73 Control panel basics 34-35 Convert Anchor Point tool 21-22 Convert to Shape effect (Illustrator) 143 coordinates 85-87 Copy keyboard shortcut 103 Crisp setting, anti-aliasing options 95 Crop Marks effect (Illustrator) 143 CSS (cascading style sheets) and Illustrator effects 107-108, 113 Cut command 79 basics keyboard shortcut 103

# D

Delete Anchor Point tool21–22Deselect keyboard shortcut19, 158The Design of Everyday Things180Designing for Interaction: Creating Smart<br/>Applications and Clever Devices180Designing Interfaces: Patterns for Effective<br/>Interaction Design180

Designing the Moment: Web Interface Design Concepts in Action 180 Designing the Obvious: A Common Sense Approach to Web & Mobile Application Design 180 developers and communication, with storyboards 190-198 adding color and style 202-205 inserting notes 199-201 **Direct Selection tool** basics 17 gridlines 78 keyboard shortcut 41 Distort & Transform effects (Illustrator) 143 Transform 115-116, 159-161 Distort effect (Photoshop) 143 **Distribute Spacing alignment option** 69 Document Raster Effects Settings (DRES) 144, 154-157 documents new 49 basics keyboard shortcut 63 profiles saving new 50 Web and Print 49 Don't Make Me Think: A Common Sense Approach to Web Usability 180 Draw Behind mode 31 Draw Inside mode 31 Draw Normal mode 31 Drawing modes basics 31 keyboard shortcut 41 drawing tools Add Anchor Point 21-22 Convert Anchor Point 21-22 Delete Anchor Point 21-22

Ellipse 23 basics keyboard shortcut 41 Line Segment basics 23 keyboard shortcut 41 Smart Guides 185-186 Pen basics 20-22 construction guides 73 keyboard shortcut 41 Polygon 23-24 Rectangle basics 23-24 keyboard shortcut 41 rounded corners 109 23-24 Star DRES (Document Raster Effects Settings) 144, 154-157 Drop Shadow Stylize effect (Illustrator) 112-113, 144, 146-147 dummy text 164

# E

Effect Gallery (Photoshop) 143, 152 Effect menu (Illustrator). See also Effect menu (Photoshop) 3D 143 Convert to Shape 143 143 Crop Marks CSS (cascading style sheets) 107-108, 113 Distort & Transform 143 Transform 115-116, 159-161 Illustrator versus Photoshop 142-144 Path 143 Pathfinder 143 Rasterize 143, 155–157

Stylize 143 **Drop Shadow** 112-113, 144, 146-147 Feather 144 Inner Glow 110-111, 113, 144, 149-150 Outer Glow 144 **Round Corners** 109-110, 146 SVG Filters 143 viewing effects in Outline mode 112 Warp 143 Arch 115-116 Effect menu (Photoshop). See also Effect menu (Illustrator) Artistic, Film Grain 143, 150-151 Blur 143 Gaussian Blur 154, 157 **Brush Strokes** 143 Distort 143 **DRES** (Document Raster Effects 144, 154-157 Settings) Effect Gallery 143, 152 Illustrator versus Photoshop 142-144 Pixelate 143 Sketch 143 143 Stvlize Texture Grain 143 143 Texturizer Video 143 The Elements of User Experience: User-Centered Design for the Web 180 Ellipse tool basics 23 keyboard shortcut 41 ellipses and Pen tool 21-22 Eyedropper tool basics 29 keyboard shortcut 41 sampling color 99 styling text 99

# F

Feather Stylize effect (Illustrator) 144 Fill and Stroke tools basics 29 keyboard shortcuts 41 Film Grain Artistic effect (Photoshop) 143, 150-151 Find and Replace 169-170 Flash. See Adobe Flash fonts FontSquirrel web site 93, 127 free web fonts 129 installing 127 minimal sizes and styles 97 using 94–95 Free Transform tool 165 basics 26 keyboard shortcut 41 9-Slice scaling 120, 124-126 Full Screen mode 32-33, 41 Full Screen with Menu Bar mode 32-33

# G

Garrett, Jesse James 180 Gaussian Blur effect (Photoshop) 154, 157 Glitschka, Von 20 **Glyphs** panel 6 Gradient panel 111 Gradient tool 27-28 basics keyboard shortcut 41 Grain Texture effect (Photoshop) 143 Graphic Styles panel/styles additive styles 148, 158-161 creating new 117, 147, 159 editing 118

keyboard shortcut 117 repeating 160-161 style guides creating templates from 216 using in other documents 211 versus symbols 119 grids applying to multiple artboards 79 basics 74-75 creating 75-77 document-wide 82 fitting 78 74 resources selecting/deselecting 77 splitting paths into grids 76 **Group Selection tool** 18 guides 66 adding 77 clearing 75 converting to objects 68 creating 67 from objects 68 showing/hiding, keyboard shortcut 64, 103 94, 107, 138 using

# Н

Hand tool basics 30, 61-62 keyboard shortcut 63 Hide/Show Guides basics 67,94 keyboard shortcut 103 Hide/Show Rulers, keyboard shortcut 67,103 Hide/Show Smart Guides basics 71 keyboard shortcut 103 180 Hoekman, Robert

### L

Illustrator. See Adobe Illustrator images in layout example embedding image processing 176 171 versus linking Place command 173-174 image processing 176 importing 172 preparations process 173-175 linking automatically 173 versus embedding 171 Place command 174 preventing double compression 172 inches, measurement units keyboard shortcut 225 preferences 44 InDesign. See Adobe InDesign Inner Glow Stylize effect (Illustrator) 110-111, 113, 144, 149-150 iPad and iPhone, profiles in Illustrator 50 isolation mode 122 Isolate Selected Clipping Mask 149

# J

JPEG file format, exporting artwork to 220

### Κ

| keyboard shortcuts             |    |
|--------------------------------|----|
| actual size 63                 |    |
| Align panel 69, 103            |    |
| Appearance panel 106           |    |
| Artboard tool 30, 52, 63       |    |
| bounding boxes, showing/hiding | 16 |
| Bring to Front 167, 177        |    |

Color Settings 45,63 Copy 103 Cut 79, 103 Deselect 19, 158 Direct Selection tool 17,41 Drawing mode 31, 41 Ellipse tool 23-24, 41 Eyedropper tool 29,41 Fill and Stroke tools 29, 41 Free Transform tool 26,41 Gradient tool 27, 41 Graphic Styles panel 117 Hand tool 30, 62-63 Hide/Show Guides 67, 94, 103 Hide/Show Rulers 67,103 Hide/Show Smart Guides 103 19,41 Lasso tool Line Segment tool 23, 41 Lock/Unlock Guides 67-68, 103 Magic Wand tool 18,41 Make Guides 68, 103 New Document 49,63 Outline mode 112 177 Paste Paste in Place 103 Paste on All Artboards 79,103 Pen tool 20, 41 Pixel Preview mode 81,83 Preferences 82, 103 Rectangle tool 23-24,41 Reflect tool 26,41 Release Guides 68, 103 Save 90, 103 Save As 225 Save for Web 225 Screen modes 31, 41 Select All 19 Select All on Active Artboard 19 keyboard shortcuts (continued) Select menu options 19 Selection tool 16, 41 Send to Back 177 Show Hide Smart Guides 71, 103 Show/Hide Guides 67,103 Show/Hide Rulers 67, 103 Slice tool 30 Smart Guides 71, 103 Type tool 25,41 Undo tool 67,103 units of measurement preferences 225 Zoom tool 30,61 Krug, Steve 180 Kuler tool 6

### L

Lasso tool 19 basics keyboard shortcut 41 Layers panel/layers basics 130-132 creating 134 information display options 133 objects moving between 135-137 showing selected 132 layout example application logo 127-128 content area, grain textures 153 headings 99-100 flame 149-152 images embedding 171-176 image processing 176 172-175 importing

linking 171-174 preparing for import 172 landing pages 144-145 lining up elements 138 90 main content area 89 navigation bars grain textures 153 navigation hierarchy with different typefaces 129 photo/picture frames additive styles 160-161 creating 91-92, 114-116 softening shadows 154 search boxes 107-108 color options 107-108, 110 drop shadows 112-113 107-108, 115 fills/strokes flexibility of options 113 inner glow shadows 110-111, 113 rounded corners 109-110 sidebars 88-89 grain textures 153 resolution of effects 155-157 sign-up buttons drop shadows 146-148 rounded corners 146 symbols basics 119 creating 119-121 duplicating 122 editing 122-123 versus graphic styles 119 instances 121 renaming 122 resizing 124-126 swapping 123-124

```
text
      drop caps
                  168
      editing
                164-167
      finding/replacing
                         169-170
      importing
                   162-164
                165-167
      resizing
      simulating floats
                         166-167
      typing
               162
      wrapping
                  165-168
   type
      anti-aliasing
                    94-95
      area type
                  96-98
      attributes, duplicating with Eyedropper
                 99
          tool
      character styles
                       100-101
      fonts
              93-95,97
      point type
                   96-97,99
      tracking
                 128
      underlining
                    98
   viewing
             138
Line Segment tool
           23
   basics
   keyboard shortcut
                       41
   Smart Guides
                   185-186
Line tool
           92
Lipservice dummy text tool
                             164
Lipsum dummy text tool
                          164
Lock icon
            132
Lock/Unlock Guides
   basics
           67-68
   keyboard shortcuts
                        103
```

# Μ

Magic Wand tool basics 18 keyboard shortcut 41 Make Guides basics 68 keyboard shortcut 103 measurement labels, Smart Guides 73 measurement units keyboard shortcut 225 preferences 44 Microsoft Word (Windows and Mac) 162

# Ν

navigation bars 89, 153 navigation hierarchy with different typefaces 129 New Document basics 49 keyboard shortcut 63 Next Object Above/Below keyboard shortcuts 19 9-Slice scaling 120, 124-126 Normal Screen mode 32 Norman, Donald A. 180

# 0

Object Highlighting Smart Guide 72 objects alignment to artboard 70,76 with guides 66 to key objects 70 to pixel grids 50, 82-84 to selections 70 strokes to outside 92 strokes within objects 91-92 arranging, Bring to Front 167, 177 artboards, creating from objects 56 attributes 8

objects (continued) color or gradients 27-29 converting guides to 68 coordinates and reference points, Scale tool 73 coordinates for pixel-precision drawing 85-87 drawing ellipses 21 rectangles 21 editing 122 grouping 18 highlighting with Smart Guides 72 isolation mode 122, 149 layers adding objects to 131 moving objects between 135-137 showing objects selected 132 mirroring 26 **Object Highlighting Smart Guide** 72 object-based drawing model 10 reference points 85-87 resizing 16, 26 proportionally 87 rotating 16, 26, 85 scaling, coordinates and reference points 85 selecting all instances of symbols 19 by attributes 18-19 behind other objects 17 with freeform marguee 19 individual points or line segments 17 multiple objects 17 with same graphic style 19 showing/hiding bounding boxes 16 splitting paths into grids 76 stretching 26 wrapping text 167-168

Ordering Disorder: Grid Principles for Web, Design 74 Outer Glow Stylize effect (Illustrator) 144 Outline mode keyboard shortcut 112

### Ρ

panels expanding/collapsing 35-36 grouping/ungrouping 35-36 moving 36-37 tabs changing order 37 switching between 35 Paragraph styles 6,7 saving in style guides 211 Paste in Place keyboard shortcut 103 Paste keyboard shortcut 177 Paste on All Artboards 79 basics keyboard shortcut 103 Path effect (Illustrator) 143 Pathfinder effect (Illustrator) 143 PDF file format, saving artwork 221-222 Pen tool basics 20-22 construction guides 73 keyboard shortcut 41 photo/picture frames in layout example additive styles 160-161 91-92, 114-116 creating softening shadows 154 Photoshop. See Adobe Photoshop picas, measurement units keyboard shortcut 225 preferences 44 Pixelate effect (Photoshop) 143

pixel-precision drawing 80 aligning objects to pixel grid 50, 82-84 coordinates 85-87 Pixel Preview mode basics 49, 81 keyboard shortcut 103 reference points 85-87 Transform panel 85,87 Place command images 173-174 text files 163 Plain text 163 planning UI design basics 180 resources 180 site maps basics 181-182 dynamic page symbols 182-184 organizing pages 185-187 wireframes 187-189 PNG file format, exporting artwork to 220 point type versus area type 96 96-97,99 using wrapping text 165 points, measurement units keyboard shortcut 225 preferences 44 Polygon tool 23-24 preferences Control panel 34 document-wide grids 82 Eyedropper tool 29 keyboard shortcut 82, 103 Smart Guides 71 units of measurement 44 Presentation mode 217-219 preview mode, documents 49-50

Print profile 49 profiles, documents saving new 50 Web and Print 49

# R

raster-based applications, versus vector-based applications 2 effects, Photoshop versus Illustrator 142-144 Rasterize effect (Illustrator) 143, 155-157 **DRES** (Document Raster Effects Settings) 144, 154-157 Rectangle tool basics 23 - 24keyboard shortcut 41 rounded corners 109 reference points 85-87 Reflect tool basics 26 keyboard shortcut 41 **Release Guides** basics 68 keyboard shortcut 103 replacing text. See Find and Replace resolution in effects, Photoshop **Document Raster Effects Settings** (DRES) 154-157 versus Illustrator 144 RGB color mode 49 Web Safe RGB 111 Rotate tool 26, 73 Round Corners Stylize effect (Illustrator) 109-110, 146 RTF (Rich Text Format) 163

### S

Saffer, Dan 180 Save As keyboard shortcut 225 Save for Web basics 222-224 keyboard shortcut 225 Save keyboard shortcut 103 Save Swatch Library as Al 211 Save Swatch Library as ASE 211 Scale tool 73, 128, 192, 204 screen modes basics 32-33 keyboard shortcut 41 search boxes 107-108 color options 107-108, 110 drop shadows 112-113 fills/strokes 107-108, 115 flexibility of options 113 inner glow shadows 110-111, 113 rounded corners 109-110 selection tools **Direct Selection** basics 17 gridlines 78 keyboard shortcut 41 Group Selection 18 Lasso basics 19 keyboard shortcut 41 Magic Wand basics 18 keyboard shortcut 41 Select All keyboard shortcut 19 Select All on Active Artboard keyboard shortcut 19 Select menu options 19 Select Same option 19

Selection basics 16-17 keyboard shortcut 41 Send to Back keyboard shortcut 177 shapes adding/removing points from stars or polygon sides 23-24 changing star inner radius 23-24 constraining to squares or circles 23 drawing from center 23 - 24locking rotation angle to 0 23 repositioning on artboard 23 Sharp setting, anti-aliasing options 95 Shear tool 73, 128 shortcut keys. See keyboard shortcuts Show/Hide Guides basics 67,94 keyboard shortcut 103 Show/Hide Rulers, keyboard shortcut 67,103 Show/Hide Smart Guides basics 71 keyboard shortcut 103 sidebars in layout example 88-89 153 grain textures resolution of effects 155-157 Simple and Usable Web, Mobile, and Interaction Design 180 "Simple Steps to Designing Grid Systems" 74 site maps 181-182 organizing pages 185-186 symbols 182-184 Sketch effect (Photoshop) 143 Slice tool keyboard shortcut 30 using 204, 222 Smart Guides 10 alignment 72 anchor/path labels 72

basics 71, 182 construction 73 keyboard shortcut 71, 103 measurement labels 73 object highlighting 72 transform tools 73 Star tool 23 - 24storyboards for communication with developers 190-198 adding color and style 202-205 inserting notes 199-201 91-92 Stroke panel Strong setting, anti-aliasing options 95 Stylize effect (Photoshop) 143 143 Stylize effects (Illustrator) Drop Shadow 112-113, 144, 146-147 Feather 144 Inner Glow 110-111, 113, 144, 149-150 Outer Glow 144 Round Corners 109-110, 146 SVG Filters effect (Illustrator) 143 Swatches panel 95 Save Swatch Library as Al 211 Save Swatch Library as ASE 211 Symbol panel/symbols 9 basics 119 creating 119-121 duplicating 122 editing 122-123 versus graphic styles 119 instances 121 renaming 122 resizing 124-126 saving symbols in style guides 211 swapping 123-124 Symbol panel/symbols (site map) 182-184 creating storyboards 193-198

style libraries 206 style libraries, templates from 212–213 in wireframes 189

# Т

templates 216 character styles color swatches and groups 215 graphic styles 214 paragraph styles 216 symbols 212-213 text. See also type; typography drop caps 168 dummy text tools 164 editing 164-167 finding/replacing 169-170 importing 162-164 file formats 162-163 163-164 process resizing 165-167 simulating floats 166-167 typing 162 wrapping 165-167, 165-168 with drop caps 168 with simulated floats 166-167 text formatting 6,7 Texture effects (Photoshop) Grain 143 Texturizer 143 Texturizer effect (Photoshop) 143 3D effect (Illustrator) 143 Tidwell, Jennifer 180 Tolerance option, Magic Wand tool 18 **Tools** panel floating tool panels 15 groups 14 accessing 14-15

Transform effect (Illustrator) 115-116, 159-161 transformation tools/panels Free Transform tool 26.165 120, 124-126 9-Slice scaling Reflect tool 26 Rotate tool 73 Scale tool 73 Shear tool 73 Smart Guides 73 Transform panel coordinates and reference points 85-87 options 84 pixel alignment 84 type. See also text; typography anti-aliasing 94-95 96-98 area type Area Type options 98 versus point type 96 using 97-98 wrapping text 164-167 attributes, duplicating with Eyedropper tool 99 Character panel/styles anti-aliasing modes 94-95 style guides, creating templates from 216 style guides, using in other documents 211 styles, creating 100-101 tools 6-7 Tracking field 128 underlining 98 93-95,97 fonts FontSquirrel web site 93, 127 minimal sizes and styles 97 using 94-95

point type versus area type 96 96-97,99 using wrapping text 165 styling with Eyedropper tool 99 tracking 128 Type on a Path tool 25 Type tool Area Type options 165 basics 25 keyboard shortcut 41 Type tool group 25 underlining 98 typography. See also text; type anti-aliasing 4-5 color/color tools 4,6 tools 4-6 UI design 4-5 design principles 4

### U

**UI** design advantages of AI color and typography 4-6 consistency 7–10 drawing and layout 10 file size 2 - 3scalability 3 2 speed stability 3 artboards, exporting Flash 220 JPEGs 220 Photoshop 220 **PNGs** 220 Presentation mode 217-219

artboards, saving as PDFs 221-222 for web 222-224 developers and communication with storyboards 190-198 with storyboards, adding color and 202-205 style with storyboards, inserting notes 199-201 planning basics 180 180 resources 181-186 site maps 187-189 wireframes site maps 181-186 style libraries/guides Adobe Swatch Exchange format 211 basics 206 Color Guide panel 207-209 Kuler plug-in 210 in other applications 211 templates from style guides basics 212 character styles 216 color swatches and groups 215 graphic styles 214 paragraph styles 216 saving 216 symbols 212-213 wireframes 187-189 Undo tool keyboard shortcut 67,103 units of measurement keyboard shortcut 225 preferences 44

### V

Vector Basic Training 20 vector-based applications effects, Illustrator versus Photoshop 142-144 versus raster-based applications 2 Vertical Area Type tool 25 Vertical Type on a Path tool 25 Vertical Type tool 25 Video effect (Photoshop) 143 Vinh, Khoi 74

### W

Warp effects (Illustrator) 143 Arch 115-116 Web profile 49 Web Safe RGB color mode 111 Wheelr layout example application logo 127-128 content area, grain textures 153 headings 99-100 149-152 flame images embedding 171-176 image processing 176 importing 172-175 linking 171-174 preparing for import 172 landing pages 144-145 lining up elements 138 90 main content area navigation bars 89 grain textures 153 navigation hierarchy with different 129 typefaces

```
Wheelr layout example (continued)
   photo/picture frames
      additive styles
                      160-161
                91-92, 114-116
      creating
      softening shadows
                          154
   search boxes
                  107-108
      color options
                     107-108, 110
      drop shadows
                      112-113
      fills/strokes
                   107-108, 115
      flexibility of options
                            113
      inner glow shadows
                            110-111, 113
      rounded corners
                         109-110
   sidebars
              88-89
                      153
      grain textures
      resolution of effects
                            155-157
   sign-up buttons
      drop shadows
                      146-148
      rounded corners
                         146
   symbols
      basics
               119
      creating
                 119-121
      duplicating
                   122
      editing
                122-123
      versus graphic styles
                            119
      instances
                  121
      renaming
                  122
                124-126
      resizing
      swapping
                  123-124
  text
      drop caps
                  168
      editing
                164-167
      finding/replacing
                         169-170
      importing
                   162-164
      resizing
                165-167
      simulating floats
                        166-167
      typing
               162
                  165-168
      wrapping
```

type anti-aliasing 94-95 96-98 area type attributes, duplicating with Eyedropper tool 99 character styles 100-101 93-95,97 fonts point type 96-97,99 tracking 128 underlining 98 viewing 138 workspaces Application frame 45-46 artboards 47 - 48aligning to 70,76 applying grids to multiple 79 Artboard tool 30, 52, 63 Artboards panel 54 Control panel 53 creating 51-52 creating from Control panel 53 creating from existing objects 56 creating from New Artboard button 79 duplicating 55 exporting to other formats 217-220 **JPEGs** 220 Photoshop 220 PNGs 220 Presentation mode 217-219 moving 58-59 naming 57 navigating multiple 61-62 rearranging 60 saving as PDFs or for web 221-224 color space organization 46-47 38-40 custom 38 default

Hand tool 30, 61–63 measurement units keyboard shortcut 225 preferences 44 screen modes basics 32–33 keyboard shortcut 41 workspace switcher 38, 40

# Ζ

Zoom tool basics 30 keyboard shortcut 61 options 10